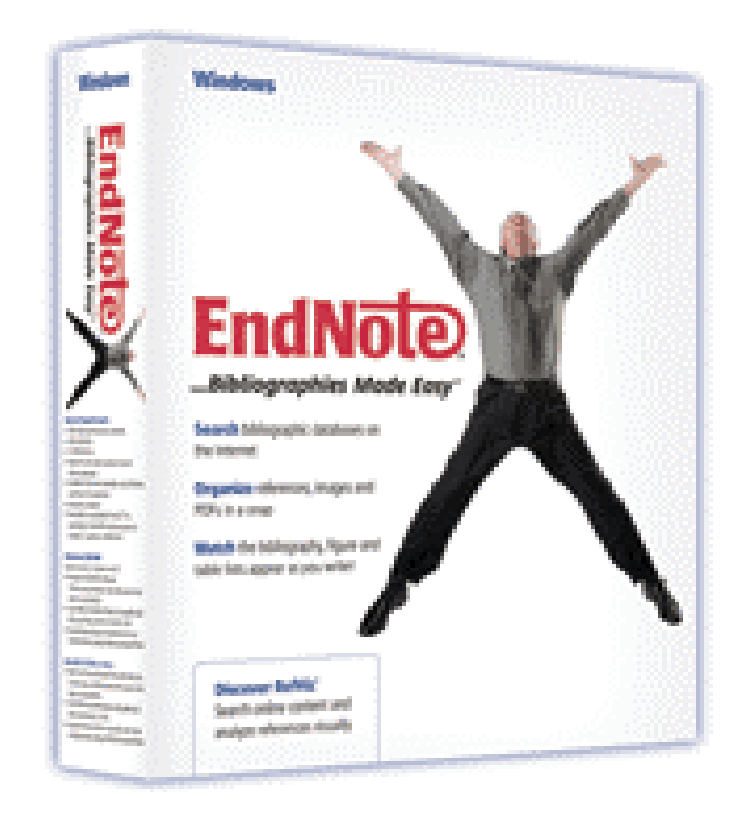

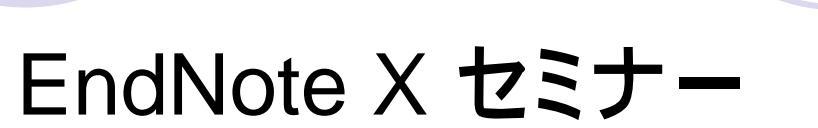

1

ユサコ株式会社

|                                                                                   |                                                                                                    |                                                                                                    |                                                                                                    |                                                                    | 選択した雑誌名を表                                                                                                    | 示                                               |                                                                                                    |
|-----------------------------------------------------------------------------------|----------------------------------------------------------------------------------------------------|----------------------------------------------------------------------------------------------------|----------------------------------------------------------------------------------------------------|--------------------------------------------------------------------|----------------------------------------------------------------------------------------------------|-------------------------------------------------|----------------------------------------------------------------------------------------------------|
| Marchael EndNote X (Bld 2114                                                      | l) – [Pale                                                                                                    | o.enl]                                                                                                    |                                                                                                    |                                                                    |                                                                                                    |                                                 |                                                                                                    |
| <u>File Edit R</u> efere                                                          | ences <u>T</u>                                                                                                    | ools <u>W</u> indo                                                                                                    | ow <u>H</u> elp                                                                                                    |                                                                    |                                                                                                    |                                                 | _ 티 즈 스                                                                                                    |
| 🎽 🖨 🎒   👗 🖻                                                                       |                                                                                                    | 👌 🖸                                                                                                    | 0 🔮 🔁 🔂 🖬 🕼 🔍 🖾 🛋                                                                                                    | 🚺 Nat                                                              | rure 🔰 🚽 ?                                                                                                    |                                                 |                                                                                                    |
| Plain Font 🚽                                                                      | Plain S                                                                                                    | Size 🗸 🛛 🖪                                                                                                    | $I \square P A^1 A_1 \Sigma$                                                                                                    |                                                                    |                                                                                                    |                                                 |                                                                                                    |
| 9 🔁 Author                                                                        | Year                                                                                                    | Title                                                                                                    |                                                                                                    |                                                                    | Journal/Secondary Title                                                                                                    | Date                                            | Refere                                                                                                    |
| Allen<br>Alvarez<br>America<br>Angell<br>Apollonov<br>Archaeo<br>Argus<br>Babcock | 1971<br>1974<br>1990<br>1994<br>1997<br>1998<br>1999<br>1988<br>1984<br>2002<br>1988<br>1988<br>1988<br>1988<br>1999<br>1993<br>1991<br>1988 | Boltzma<br>Valdez<br>Geophy<br>New Me<br>Nationa<br>Exchang<br>Eocene<br>Sequoia<br>Modern<br>Evidenc<br>Vertebr<br>Relation<br>Batyrba<br>Prelimin<br>New pal<br>Stratign | ann's Constant (W<br>v. Black<br>sical Research Letters<br>exico Geological Society public<br>I Environmental Policy Act of<br>ge of ideas and information of<br>fossils<br>a Ecosystem and Recreation<br>-period muddy sediments in<br>period muddy sediments in<br>the from crater ages for period<br>rate Evolution<br>of Antarctic 100 mb temperate<br>ay section, South Kazakhsta<br>and Site Report of the Oriect<br>raphic excavation techniques<br>formian conulariids from Devo | lica<br>of 1<br>on<br>th<br>dic<br>ara<br>n,<br>nta<br>s fo<br>n I | F.2d<br>Sedimentary Geology<br>U.S.C.<br>Committee on Energy a<br>Sedimentary Geology<br>Nature<br>Geophysical Research L<br>Geological Magazine<br>Journal of Paleontology<br>Journal of Paleontology<br>Journal of Paleontology | May 15<br>March<br>June 1<br>6/18/99<br>3/10/06 | Equati<br>Case<br>Gener<br>Gener<br>Statut<br>Hearin<br>Web P<br>Bill<br>Journa<br>Journa<br>Web P<br>Journa<br>Journa<br>Journa<br>Journa |
| in <u>Committ</u>                                                                 | tee on l                                                                                                    | Energy an                                                                                                    | <i>d Natural Resources</i> (Burea                                                                                                    | u of N                                                             | ational Affairs, Washington,                                                                                                    | D.C. 1997                                       | ) <u>pp 17</u>                                                                                                    |
| 選択した殺<br>参考文献スタイ                                                                  | 推誌の<br>イルを                                                                                                    | )<br>表示                                                                                                    |                                                                                                    |                                                                    |                                                                                                    | L L L L L L L L L L L L L L L L L L L           | lide Preview<br>IM                                                                                                    |

## Import Filterの取り込み方法

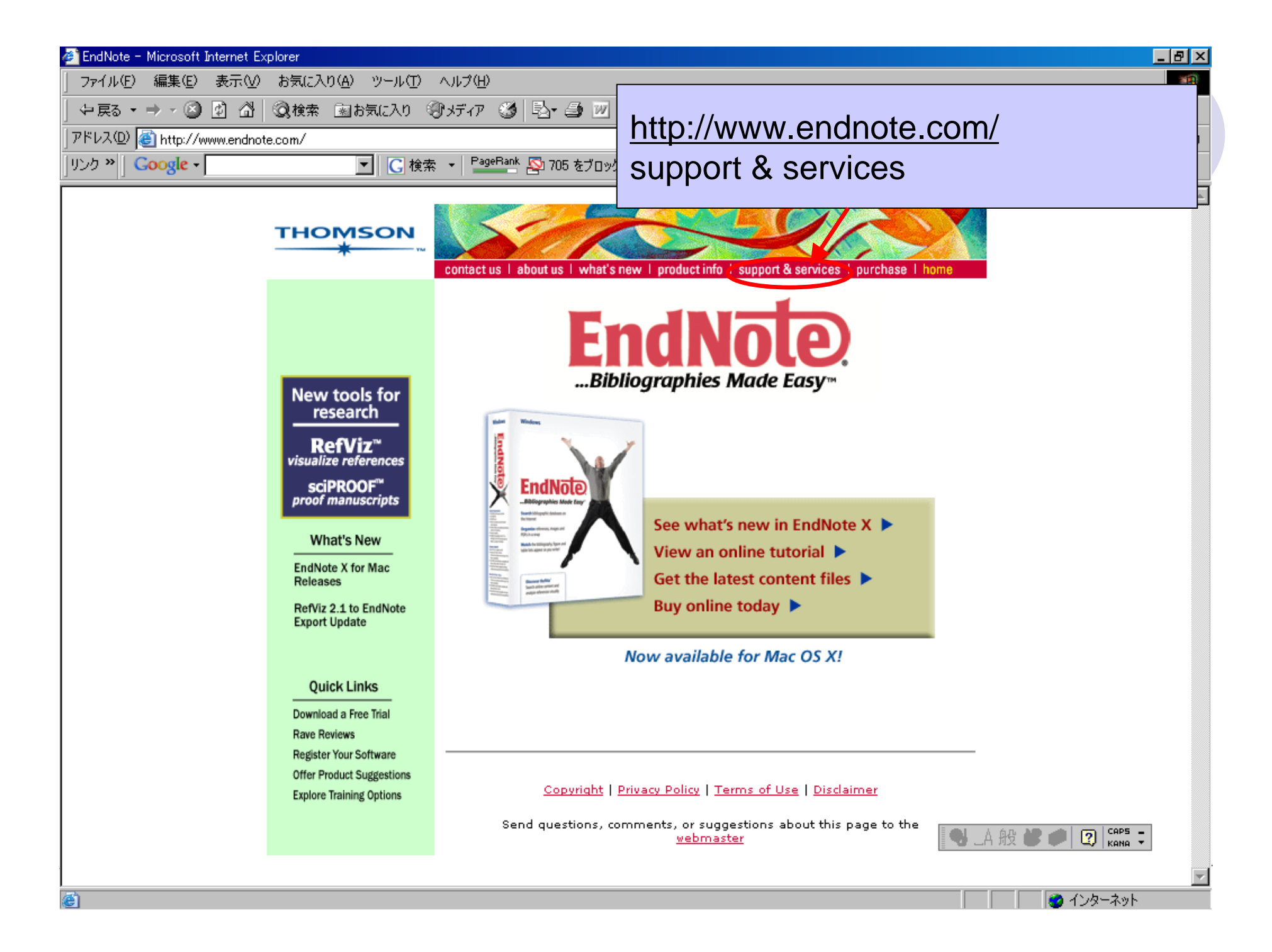

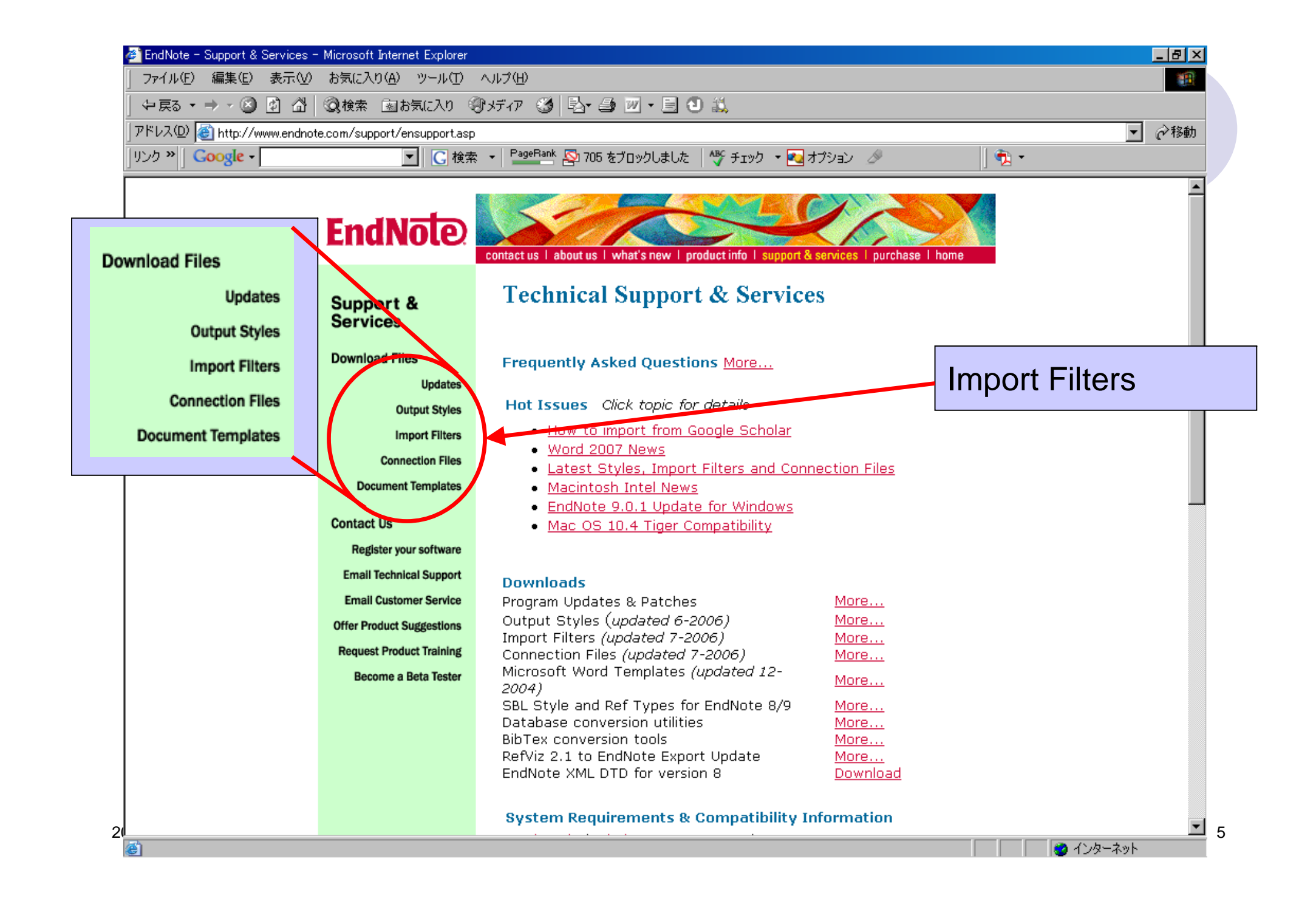

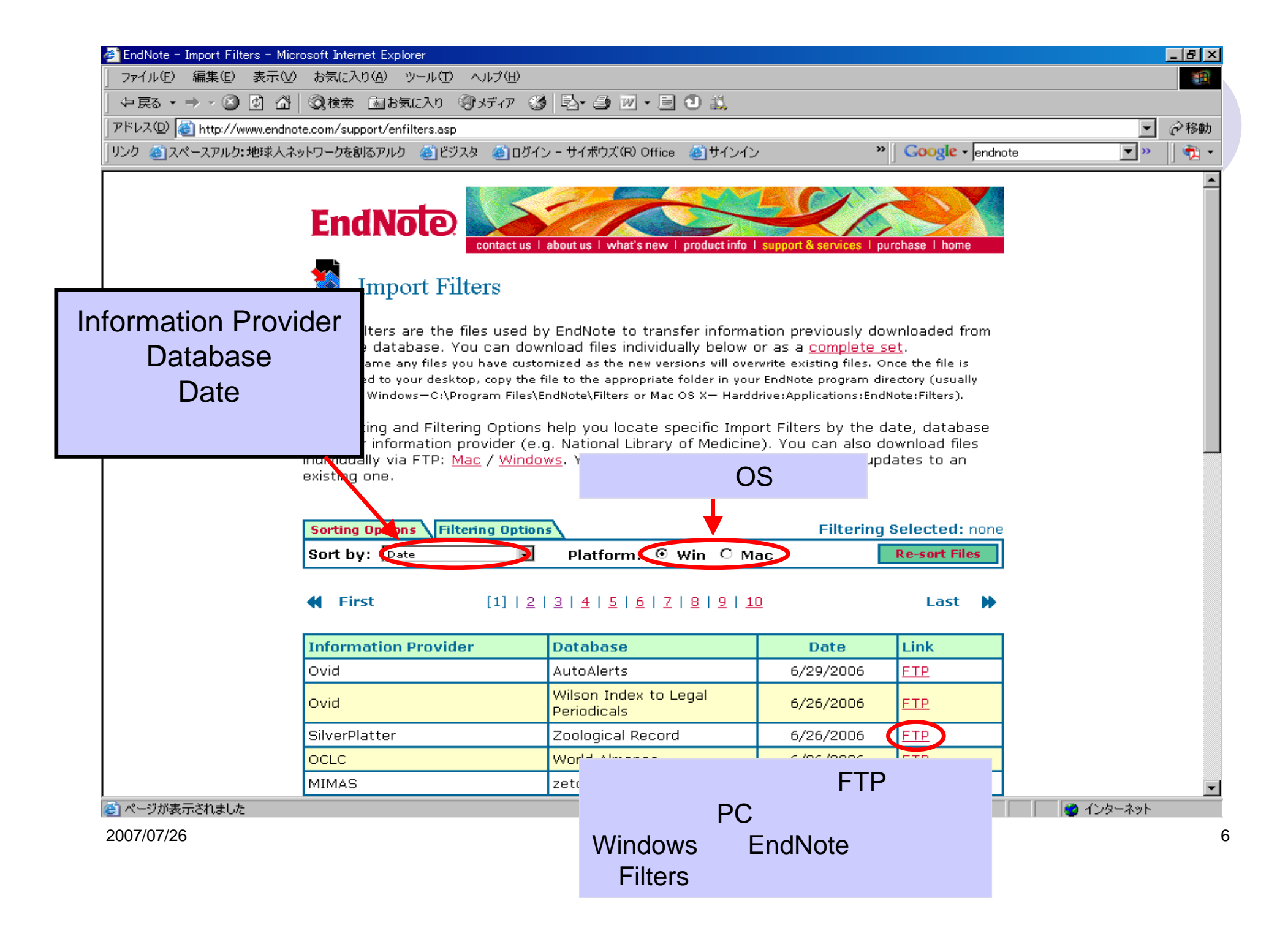

## PubMedからのデータ 取り込み方法

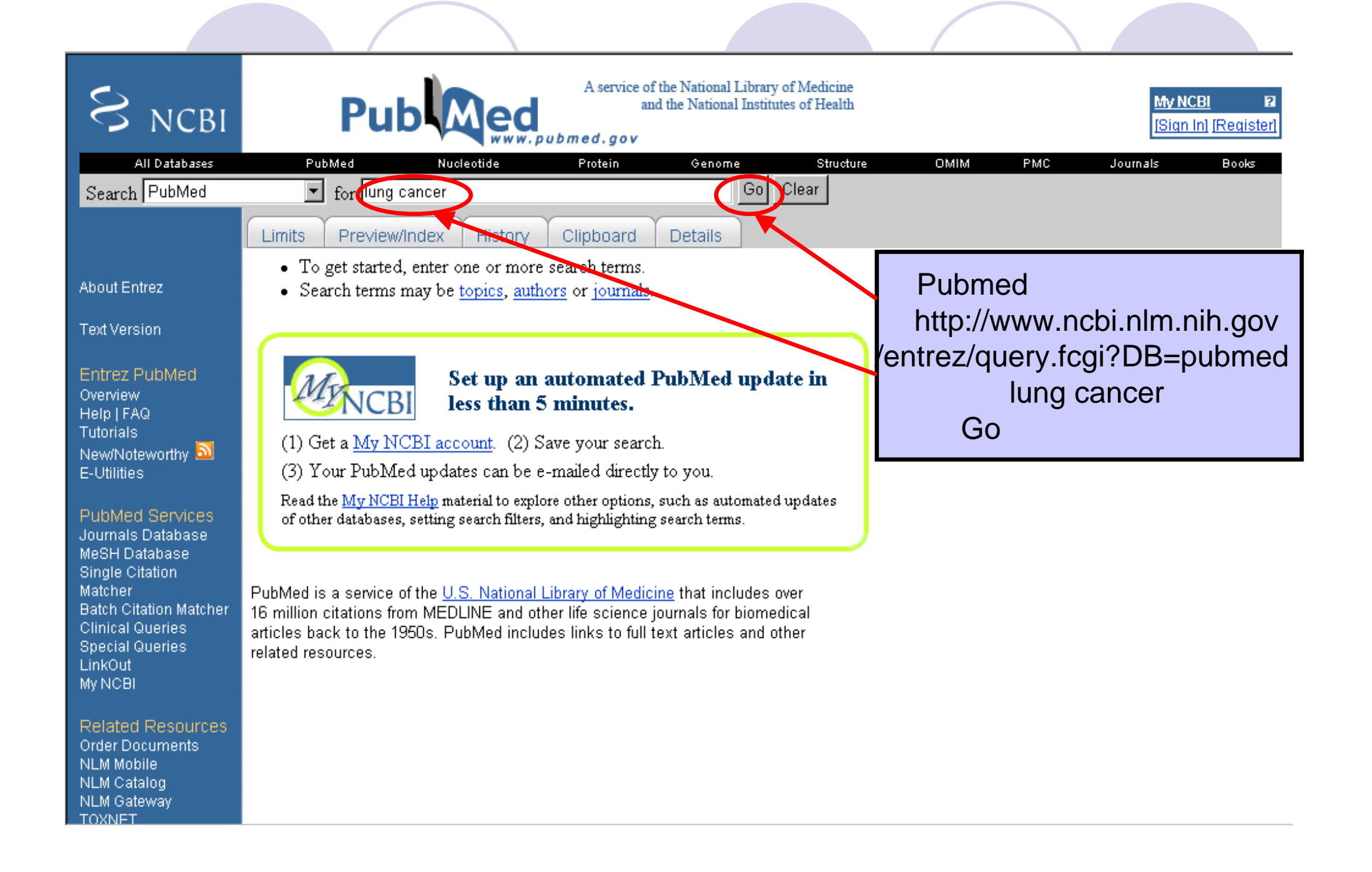

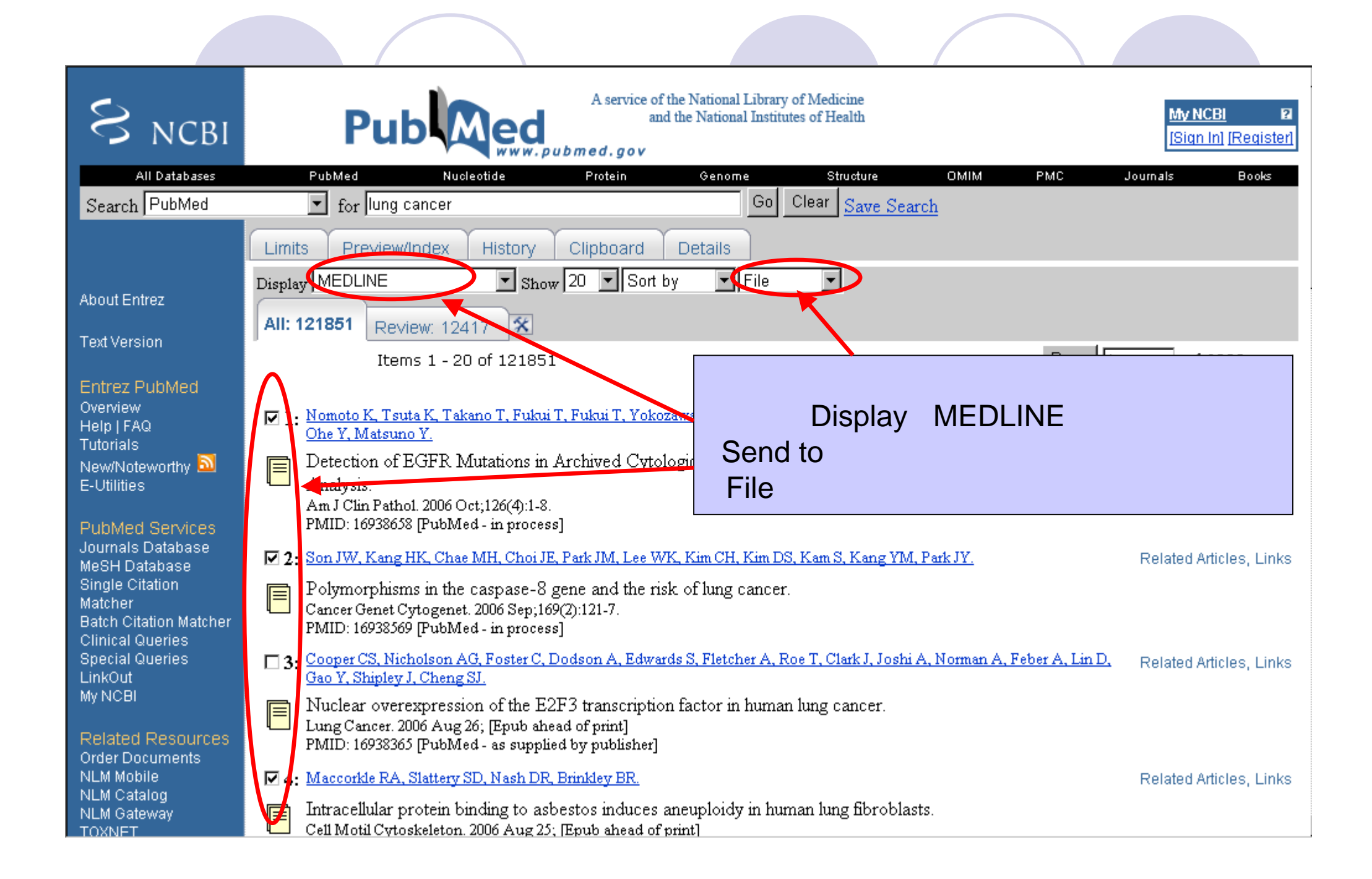

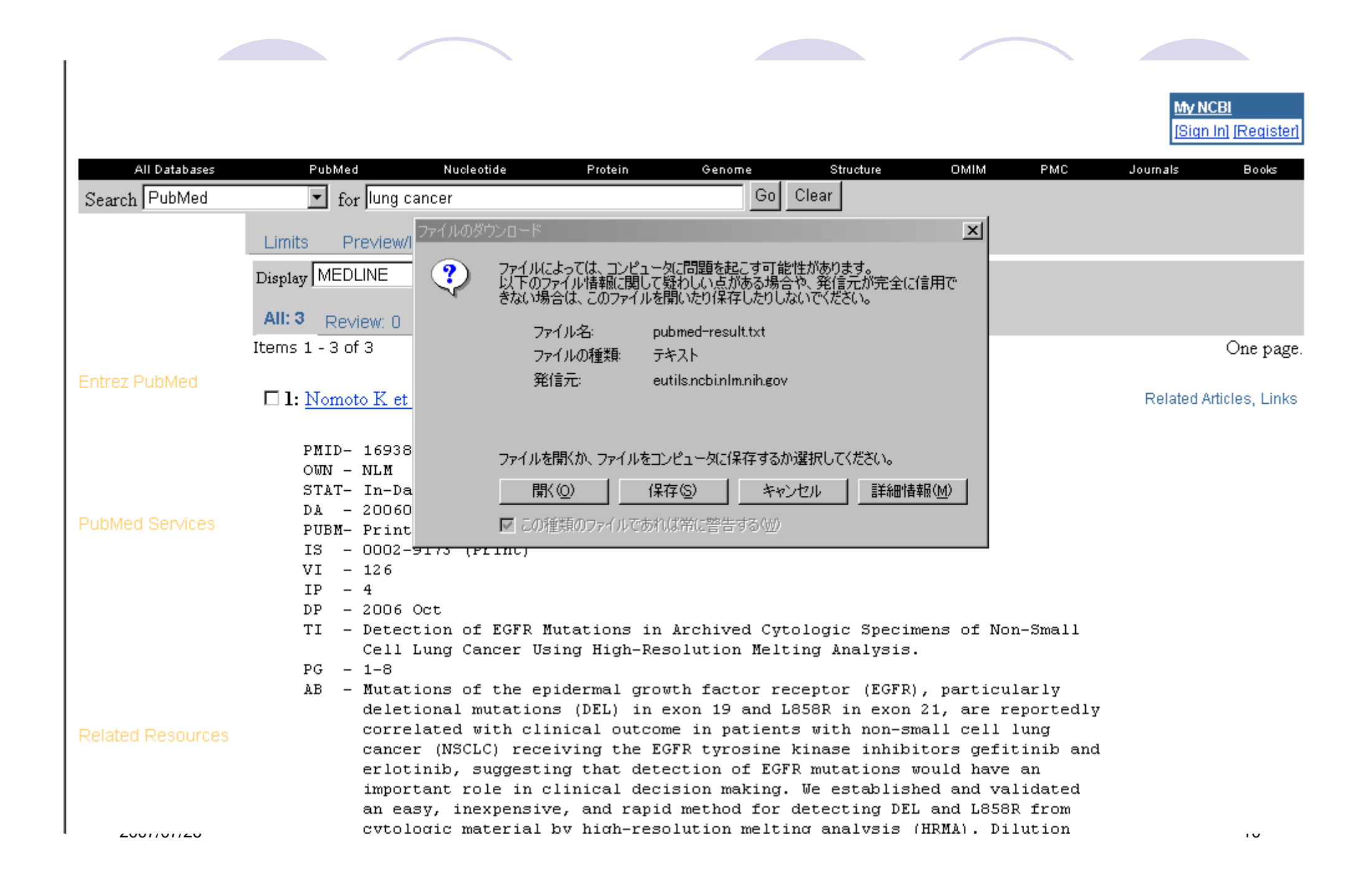

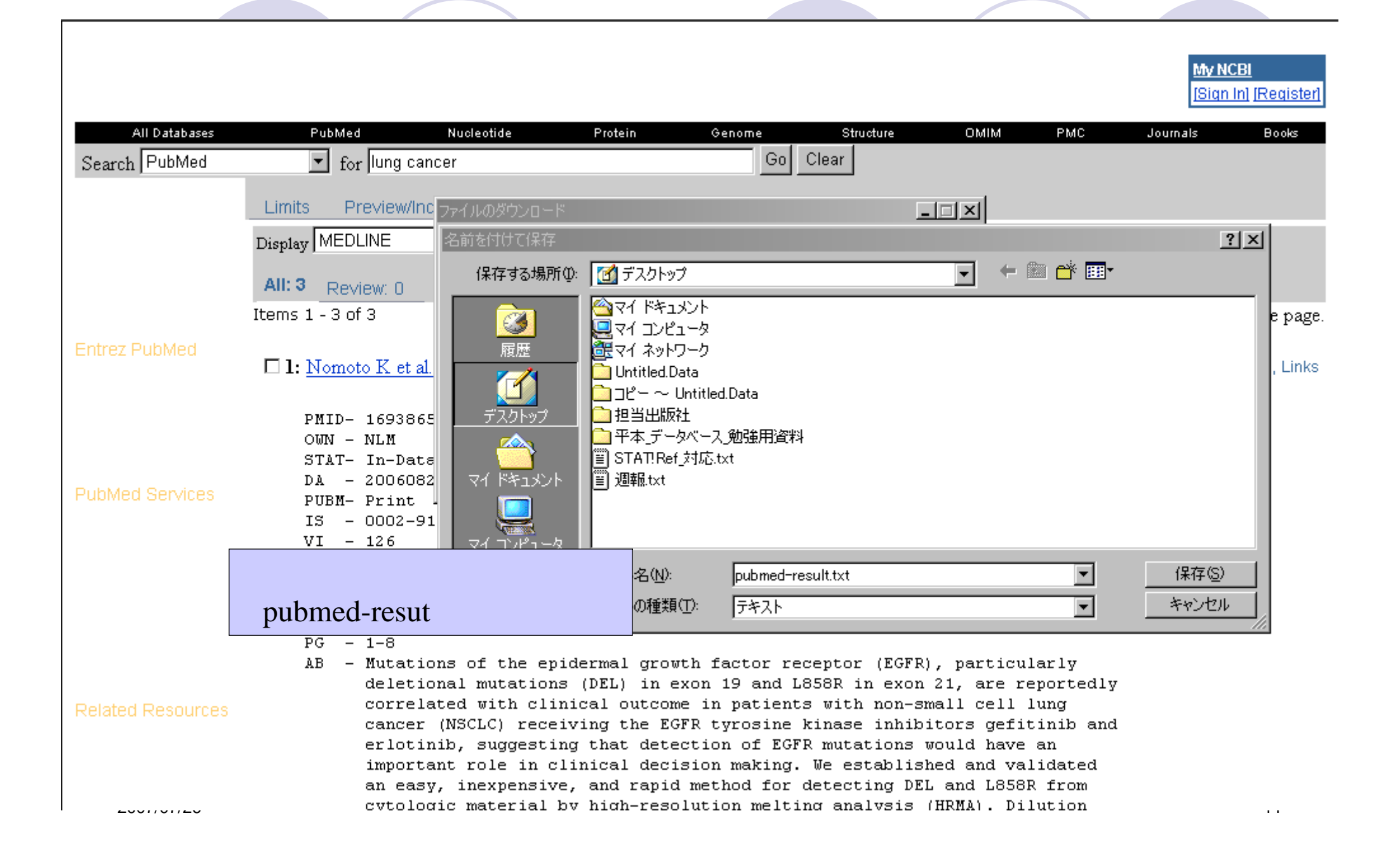

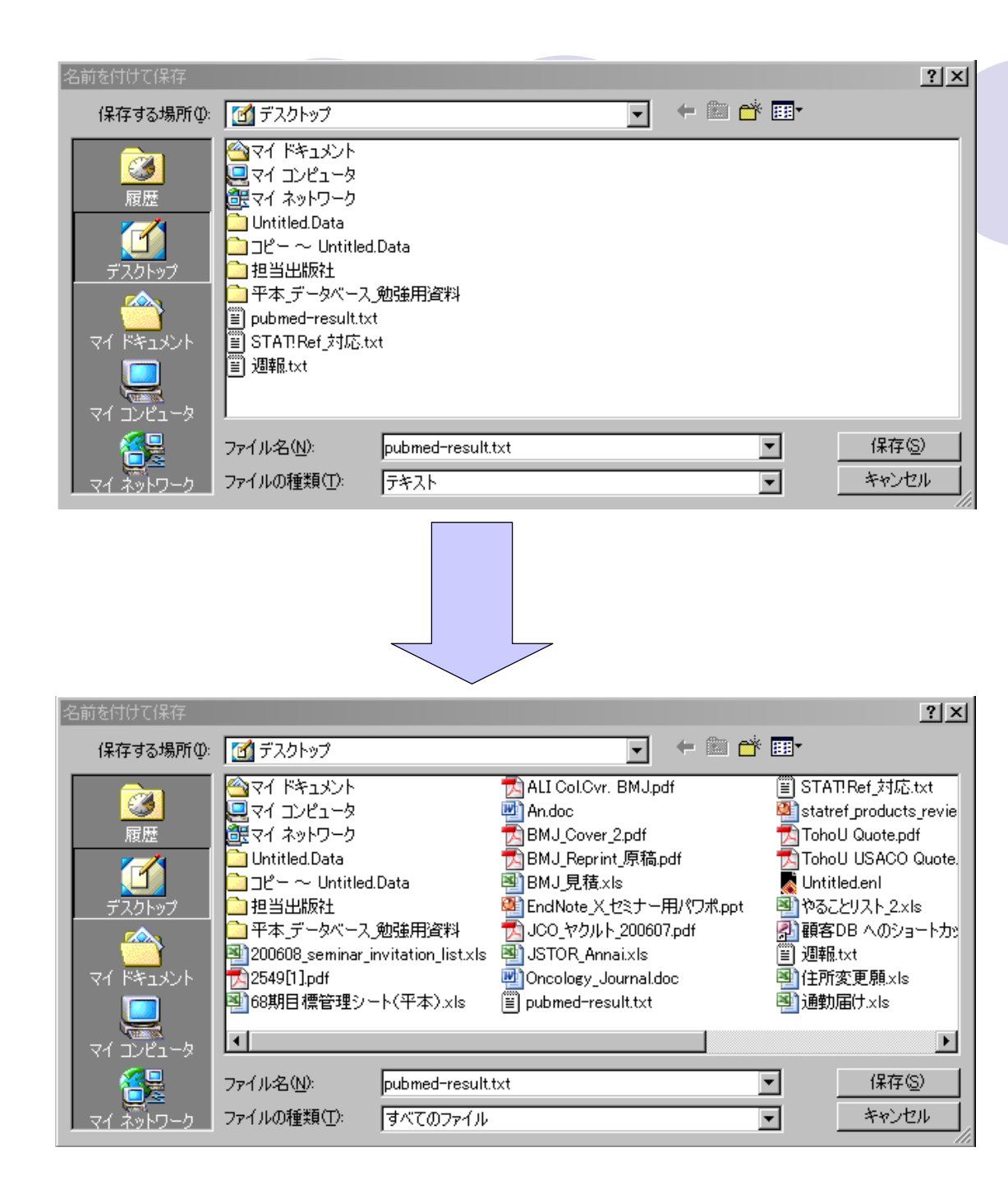

·保存用ボックスが現れたら、ファイルの種類を"すべてのファイル"にします。

・ファイル名を任意の名前(ここでは pubmed-result.txt)にします。

・保存する場所を任意に変更できます。 (場所欄右側の下矢印をクリックすると、 上位階層のフォルダが表示されるので 変更します。下位階層フォルダへは、画 面中央の表示されているフォルダクリッ クで移動できます。ここではデスクトップ にしています。)

・保存ボタンをクリックするとダウンロー
 ドが始まります。

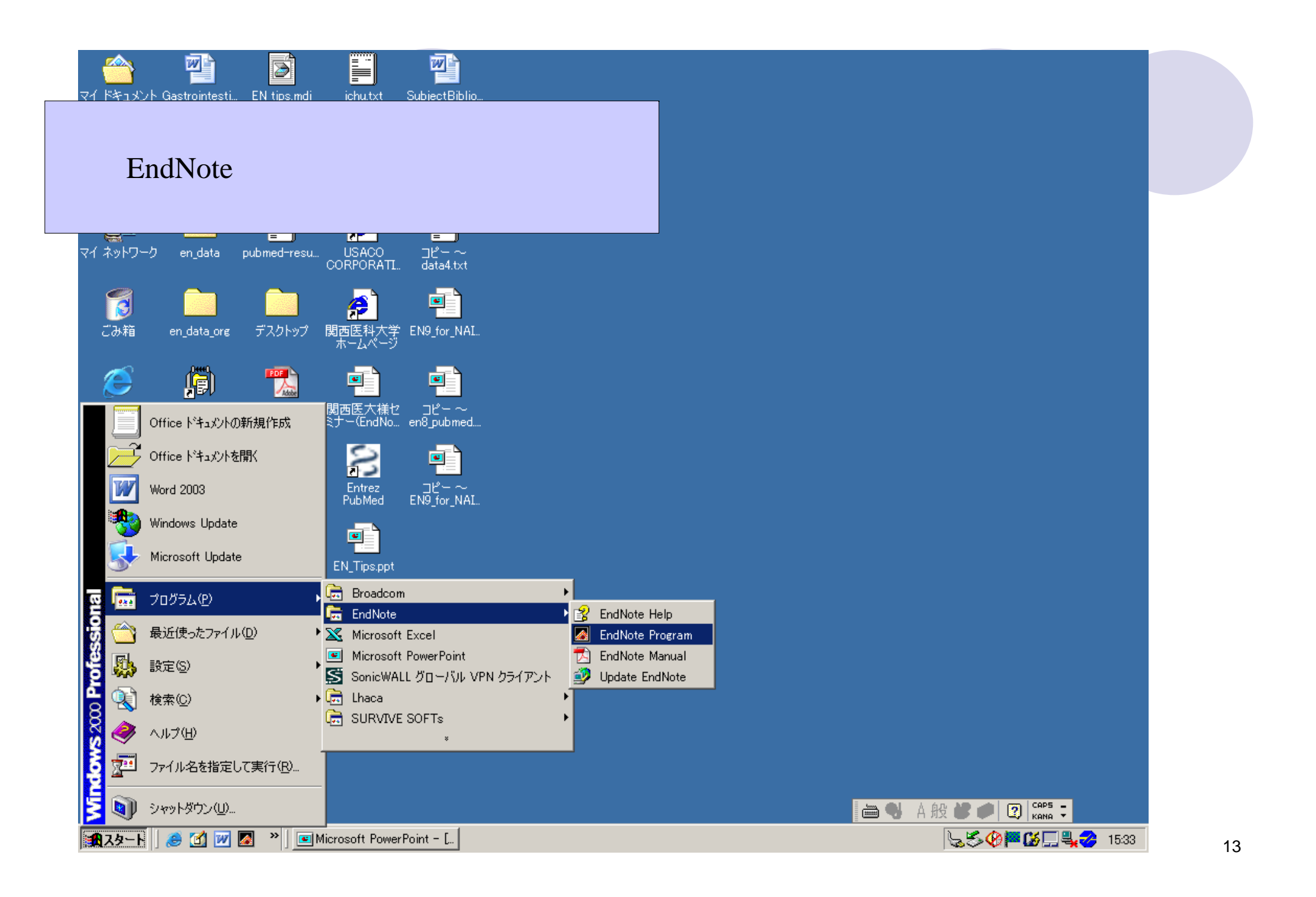

| 🛃 EndNote X (Bld 2114)                                                                                                    |                                     |
|----------------------------------------------------------------------------------------------------|-------------------------------------|
| <u>File E</u> dit <u>R</u> eferences <u>T</u> ools <u>W</u> indow <u>H</u> elp                                                       |                                     |
| 🛅 🖙 🗇 👗 🖻 🖻 🛤 鉄 🗊 📑 🔮 🔂 🖤 🐩 🔝 🖃 Nature                                                                                               | - 2                                 |
| Plain Font $\mathbf{v}$ Plain Size $\mathbf{v}$ <b>B</b> $\mathbf{J}$ <b>U P</b> $[\mathbf{A}^{1}] \mathbf{A}_{1}$ $\mathbf{\Sigma}$ |                                     |
|                                                                                                    |                                     |
|                                                                                                    | EndNoteのフロクラムファイルを開き、               |
| Ex-Mate V                                                                                                    | 「Create a new EndNote library」を選択し、 |
|                                                                                                    | 新田のライブラリた作式する                       |
| Get Started with EndNote X                                                                                                    | 利尻のノノイノノリを1FJX9る。                   |
| 🖉 💿 Create a new EndNote library                                                                                                    |                                     |
|                                                                                                    |                                     |
| 🚺 🔿 See what's new in EndNote X                                                                                                    |                                     |
|                                                                                                    |                                     |
| 🕰 🔿 Open an existing EndNote library:                                                                                                |                                     |
|                                                                                                    |                                     |
|                                                                                                    |                                     |
| Untitled.eni                                                                                                    | rowse                               |
| Do not display this message again                                                                                                    |                                     |
|                                                                                                    |                                     |
|                                                                                                    |                                     |
|                                                                                                    |                                     |
|                                                                                                    |                                     |
|                                                                                                    |                                     |
|                                                                                                    |                                     |
|                                                                                                    |                                     |
|                                                                                                    |                                     |
| Keady 0007/07/00                                                                                                    |                                     |
| 2007/07/26                                                                                                    | 14                                  |

| EndNote X (Bid 2114) Eile Edit References Tools Window Help        | 新規ライブラリの名前と保存場所を<br>決めます。ここではtesttest.enlという<br>名前で、EndNoteのプログラムフォ<br>ルダを指定します。保存ボタンをク<br>リックします。 |
|--------------------------------------------------------------------|----------------------------------------------------------------------------------------------------|
| New Reference Library                                              | ? ×                                                                                                |
| 保存する場所 (2): 🗹 デスクトップ 🔽 🗲                                           |                                                                                                    |
|                                                                    |                                                                                                    |
| ファイル名(N): <u>testtest.en</u><br>ファイルの種類(T): EndNote Library (*enl) | 【保存(S)】                                                                                            |
| Beady                                                              |                                                                                                    |

| 🛃 EndNote X (Bld 2114) - [testtest.enl]                                                  |                  |
|------------------------------------------------------------------------------------------|------------------|
| 🛃 <u>F</u> ile <u>E</u> dit <u>R</u> eferences <u>T</u> ools <u>W</u> indow <u>H</u> elp | · · · ·          |
| 🐚 🖙 🍜   X 🖻 🖻 🙏 🛃 🖸 📲 💇 🔂 🔂 💖 💖 学 🖃 🗉   Nature                                           |                  |
| Plain Font - Plain Size - B Z U P A <sup>t</sup> A <sub>1</sub> Z                        | 新しい空のLibraryファイル |
| 🔋 🔁 Author 🛛 Year Title 👘 Journal/Second                                                 | が表示されます。         |
|                                                                                          |                  |
|                                                                                          |                  |
|                                                                                          |                  |
|                                                                                          |                  |
|                                                                                          |                  |
|                                                                                          |                  |
|                                                                                          |                  |
|                                                                                          |                  |
|                                                                                          |                  |
|                                                                                          |                  |
|                                                                                          |                  |
|                                                                                          |                  |
| No References Selected                                                                   |                  |
|                                                                                          |                  |
|                                                                                          |                  |
|                                                                                          |                  |
|                                                                                          |                  |
|                                                                                          |                  |
|                                                                                          |                  |
| Showing 0 out of 0 references.                                                           | 🚖 Hide Preview   |
| Ready                                                                                    | NUM // 16        |

| 🛃 EndNot       | te X (Bld 2114) - [te           | sttest.enl]                  |                                            | 1   |
|----------------|---------------------------------|------------------------------|--------------------------------------------|-----|
| 🚺 <u>F</u> ile | <u>E</u> dit <u>R</u> eferences | <u>T</u> ools <u>W</u> indow | Help                                       | 4   |
| 🎽 🚔            | Undo                            | Otrl+Z                       | 😤 🔂 👺 😻 🖾 🔲 Nature 🔽 🔽                     |     |
| Plain F        | Cu <u>t</u>                     | Otrl+X                       |                                            |     |
| 0 🔁 /          | ⊻opy<br>Paste                   | Otri+C<br>Otri+V             |                                            | c   |
|                | Paste With Text                 | Styles                       | タを取り込むためのノ1                                |     |
|                | Clear<br>Select All             | Otel±A                       | ルタ指定を行うので、ノイ                               |     |
|                | Copy Formatted                  | Otrl+K                       | ルタ選択リストに表示さ                                |     |
|                | Change Text                     | Ctrl+R                       | れるようにしておきます。                               |     |
|                | Font                            |                              | このために、Editメニュー                             |     |
|                | Style                           |                              | からImport Filters-Open                      |     |
|                | Output Styles                   | +                            | Filter Managerを選びま                         |     |
|                | Import Filters                  | •                            | New Filter                                 |     |
|                | Connection Files                |                              | Edit <last filter="" used=""> • • •</last> |     |
|                | Preferences                     | -                            |                                            |     |
| •              |                                 |                              |                                            | d i |
| No Refe        | erences Selecti                 | ed                           |                                            | 1   |
|                |                                 |                              |                                            |     |
|                |                                 |                              |                                            |     |
|                |                                 |                              |                                            |     |
|                |                                 |                              |                                            |     |
|                |                                 |                              |                                            |     |
|                |                                 |                              |                                            |     |
| Showing 0      | out of 0 references.            |                              | 🖈 Hide Preview                             |     |
|                |                                 |                              | NUM                                        | 17  |

17

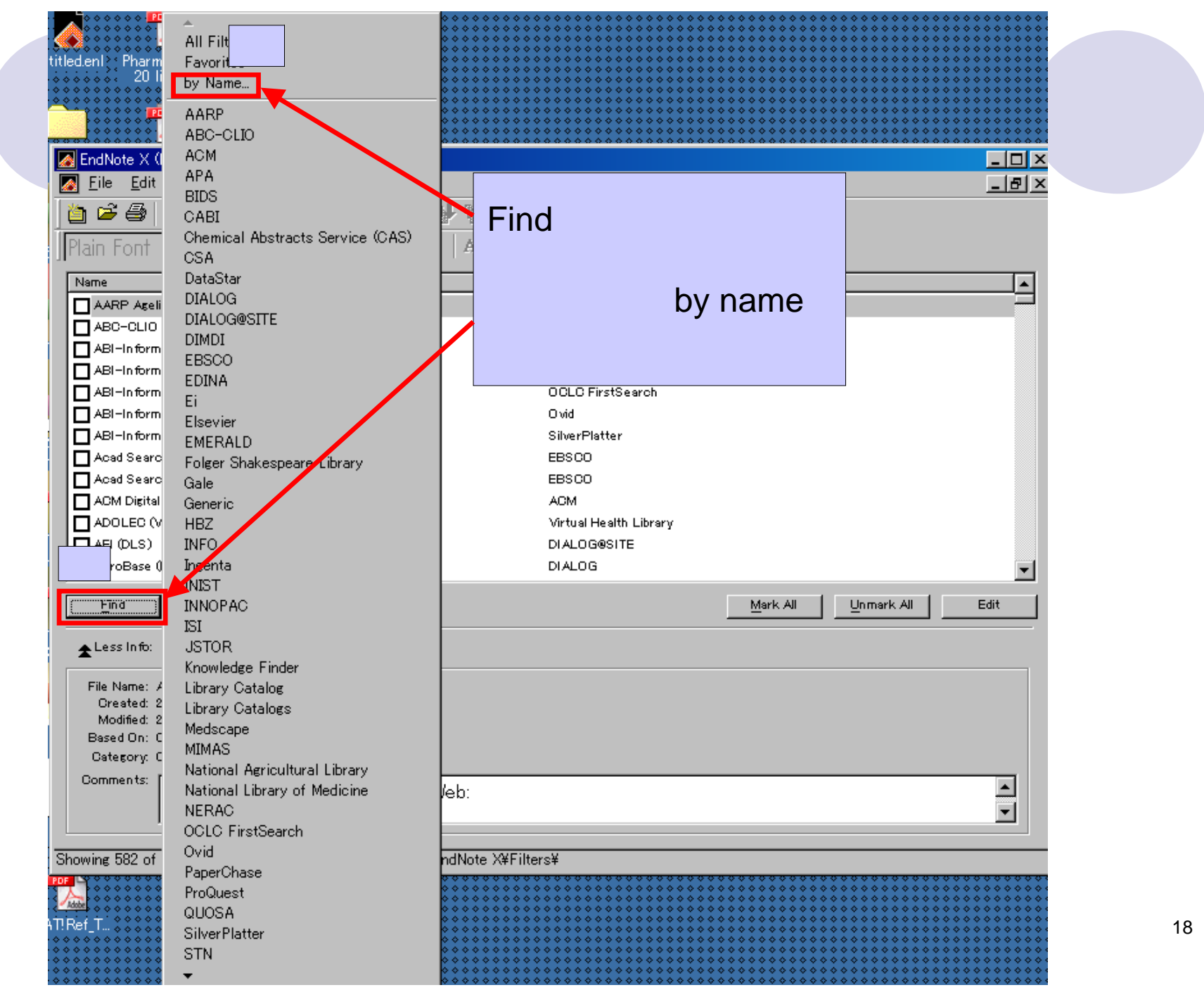

| EndNote X (Bld 2114) - [EndNote Import Filters]                                                                        |                            |              |
|----------------------------------------------------------------------------------------------------|----------------------------|--------------|
| <u>File</u> <u>Edit</u> <u>References</u> <u>Tools</u> <u>W</u> indow <u>H</u> elp                                     |                            | <u>_ 8 ×</u> |
| 🎒 🖙 🤩 👗 ங 🖻 🗛 삶 🔊 🛅 🔮 谢 🔮 🤹                                                                                            | 🕫 📼 🛛 Nature 🚽 🥊           |              |
| Plain Font $\checkmark$ Plain Size $\checkmark$ <b>B</b> $I$ $\blacksquare$ <b>P</b> $ $ $\mathbb{A}^1$ $\mathbb{A}_1$ | Σ                          |              |
| Name                                                                                                    | Information Provider       | <b>_</b>     |
| AARP Ageline (OMD)                                                                                                    | Ovid                       |              |
| ABC-CLIO                                                                                                    | ABC-CLIO                   |              |
| ABI-Inform (DL)                                                                                                    | DIALOG                     |              |
| ABI-Inform (DS)                                                                                                    | DataStar 「pubmed」と入力し、     |              |
| ABI-Inform (OCLC)                                                                                                    | OCLO FirstSearch Findをクリック |              |
| ABI-Inform (OVID)                                                                                                    |                            |              |
| ABI-Inform (SP)                                                                                                    | SilverPlatter              |              |
| Acad Search Elite (EBSCO) Find by Name                                                                                 | ×                          |              |
| Acad Search Prem (EBSCO)                                                                                               | ned                        |              |
|                                                                                                    |                            |              |
|                                                                                                    | Find Cancel                |              |
|                                                                                                    |                            | _            |
|                                                                                                    |                            |              |
| Eind                                                                                                    | Mark All Unmark All        | Edit         |
| ★Less In fo:                                                                                                    |                            |              |
| File Name: AARP Ageline (OMD).enf                                                                                      |                            |              |
| Created: 2006年2月6日,15:45:40                                                                                            |                            |              |
| Modified: 2006年2月6日,15:45:40<br>Based On: Ovid Reprint Format                                                          |                            |              |
| Category: Ovid                                                                                                    |                            |              |
| Comments:                                                                                                    |                            |              |
| Download instructions for Ovid Web:                                                                                    |                            |              |
|                                                                                                    |                            |              |
|                                                                                                    |                            |              |
| iowing 582 of 582 import filters from C:¥Program Files¥EndNote X¥F                                                     | liters¥                    |              |

| EndNote X (Bld 2114) - [EndNote Import Filters]                                                                                                    |                                                                                                    |
|----------------------------------------------------------------------------------------------------|----------------------------------------------------------------------------------------------------|
| Elle Edit References Lools Window Help                                                                                                    |                                                                                                    |
| 🎦 🖙 🔿   X 🖻 🖬 🗛 🛠 🗋   🗖 💇 🔂 💱 🕼   🖾 🖉   Nature                                                                                                    | <b>▼</b> ?                                                                                                 |
| Plain Font $\checkmark$ Plain Size $\checkmark$ <b>B</b> $I$ $\underline{U}$ <b>P</b> $  \mathbf{A}^{1} \mathbf{A}_{1} \mathbf{\Sigma}  $           |                                                                                                    |
| Name Information Provide                                                                                                    | r                                                                                                    |
| PubMed (NLM) National Library of M                                                                                                    | 1edicine                                                                                                   |
|                                                                                                    | 「pubmed」にチェックを入れ<br>ます。(チェックが入りにくい<br>場合には、右クリックでチェッ<br>クを入れるとうまく入れられ<br>ます。)<br>×マークをクリックし、この<br>画面を閉じます。 |
| <u>F</u> ind                                                                                                    | Mark All Unmark All Edit                                                                                   |
| ★Less Info:                                                                                                    |                                                                                                    |
| File Name: PubMed (NLM).enf<br>Created: 2005年1月25日,15:56:14<br>Modified: 2005年1月25日,15:56:14<br>Based On:<br>Category: National Library of Medicine |                                                                                                    |
| Comments: Download instructions for NLM PubMed (http://www.ncbi.nlm<br>From the dron-down menu next to the Display button choose                    | n.nih.gov/PubMed/):<br>se MEDLINE then click the Display                                                   |

Showing 1 of 582 import filters from C:¥Program Files¥EndNote X¥Filters¥

| 🛃 EndNote X (Bld 2114) - [testtest.enl]               |                       |
|-------------------------------------------------------|-----------------------|
| File Edit References Tools Window Help                | PubMedのテータを取り込むために、   |
| 👔 New 🗚 🕥 🛅 😌 🔂 🖬 🗐 🖾 🖬 🕅 Nature                      | FileのタブからImportをクリック。 |
|                                                       |                       |
| P Close Library Otrl+W IZE B Z U P A A <sub>1</sub> Z |                       |
| Save Ctrl+S                                           |                       |
| Save <u>A</u> s                                       |                       |
| Save a Copy                                           |                       |
| Kevert                                                |                       |
| Export                                                |                       |
| Import                                                |                       |
| Print Otrl+P                                          |                       |
| Print Pre <u>v</u> iew                                |                       |
| Print Setup                                           |                       |
| Sen <u>d</u> To                                       |                       |
| Exit Otrl+Q                                           |                       |
|                                                       |                       |
|                                                       |                       |
|                                                       |                       |
| No. Defense and Sala stad                             |                       |
| INO RETERENCES SELECTED                               |                       |
|                                                       |                       |
|                                                       |                       |
|                                                       |                       |
|                                                       |                       |
|                                                       |                       |
|                                                       |                       |
| J<br>Shawing 0 aut of 0 references                    | ▲ Hide Preview        |
| priowing o out of o references.                       |                       |
|                                                       |                       |

| Image: Second system       Image: Second system       Image: Second system <t< th=""><th>steni]<br/>ols <u>W</u>indow <u>H</u>elp</th><th>😻 😻 🖃 Nature</th><th><b>•</b> ?</th><th>- D ×<br/>- 7 ×</th><th></th></t<> | steni]<br>ols <u>W</u> indow <u>H</u> elp                                        | 😻 😻 🖃 Nature                                     | <b>•</b> ?                   | - D ×<br>- 7 ×             |                        |
|----------------------------------------------------------------------------------------------------|----------------------------------------------------------------------------------|--------------------------------------------------|------------------------------|----------------------------|------------------------|
| Plain Font   ⊻  Plain Siz<br> 9                                                                                                    | <sub>Ze</sub> <u>v</u> B Z <u>U</u> P  <br>Title                                 | Α' Α <sub>1</sub> Σ  <br>  Jou                   | Choose Fli<br>ファイル(こ<br>を選択。 | ieをクリックし、Im<br>こでは、pubmed- | portしたい<br>result.txt) |
| ■<br>No References Selected                                                                                                    | mport<br>Import Data File:<br>Import Option:<br>Duplicates:<br>Text Translation: | EndNote Library Import All No Translation Import | Choose File                  |                            |                        |
| Showing U out of U references.<br>Ready                                                                                                    |                                                                                  |                                                  |                              | NUM                        |                        |

| 🛃 EndNote X (Bld 2114) - [testtest.enl]                                                                                                    |              |    |
|----------------------------------------------------------------------------------------------------|--------------|----|
| Eile Edit <u>R</u> eferences <u>T</u> ools <u>W</u> indow <u>H</u> elp                                                                                                    | <u>_ 8 ×</u> |    |
| ) 🍅 🖙 🥯 🕺 🕺 🖻 📾 👫 🛃 🛅 🛅 👻 🔂 🖖 📬 😕 🖾 🖬 Nature 🔽 🖓                                                                                                    |              |    |
| Plain Font - Plain Size - Β Ι Ξ Ρ Α <sup>1</sup> Α <sub>1</sub> Σ                                                                                                    |              |    |
| 🔋 🔀 Author 🛛 Year Title 🛛 🛛 🛛 🛛 🛛 🛛 🗤 🛛 🛛 🖓 🔂 Journal/Secondary Title 🖉 Date                                                                                                    | Referenc     |    |
| 774儿を開く 71241                                                                                                    |              |    |
| ファイルの場所型: 🚺 デスクトップ 🔽 🖛 🛗 🎫                                                                                                    |              |    |
| ■ 100 State of the state of the state of |              |    |
| Showing 0 out of 0 references.                                                                                                    | e Preview    |    |
|                                                                                                    |              | 23 |

| EndNote X (Bid 2114) - [testtest.eni]                                                                | ×      |
|----------------------------------------------------------------------------------------------------|--------|
|                                                                                                    | ×      |
| Plain Font $\nabla$ Plain Size $\nabla$ <b>B Z U P A</b> <sup>1</sup> <b>A</b> <sub>1</sub> <b>Σ</b> |        |
| 9 🔁 Author Year Title Refere                                                                         | nc     |
|                                                                                                    |        |
| Dupilcatesの項目<br>から、重複レコードを                                                                          |        |
| Importする、しないの port X                                                                                 |        |
| 選択ができます。                                                                                             |        |
|                                                                                                    |        |
| Import Option:                                                                                       |        |
| Duplicates: Import All                                                                               |        |
| Text Translation:                                                                                    |        |
| Import Cancel                                                                                        |        |
| No References Selected                                                                               |        |
|                                                                                                    |        |
|                                                                                                    |        |
|                                                                                                    |        |
|                                                                                                    |        |
| Showing 0 out of 0 references.                                                                       | Ŵ      |
| Ready NUM                                                                                            | //. 24 |

| 🕢 EndNote X (Bld 2114) - [testtest.enl]                                                                                              |              |
|----------------------------------------------------------------------------------------------------|--------------|
| 🛛 Eile Edit References Tools Window Help                                                                                             | _ & ×        |
| 🛅 😅 🎒 👗 🖻 🖻 🛤 針 🖸 🛅 😤 📆 🖖 🕸 😕 🖃 🕢 Numbered 🛛 🖃 ?                                                                                     |              |
| Plain Font $\mathbf{v}$ Plain Size $\mathbf{v}$ <b>B</b> $\mathbf{Z}$ <b>U P</b> $\mathbf{A}^{1}$ $\mathbf{A}_{1}$ $\mathbf{\Sigma}$ |              |
| 1 T Author Veer Title Dete                                                                                                    | Reference    |
| Moscorkie 2006 Intracellular pretain binding to acheete Call Matil Cytackeleton Aug 25                                               | I Reference  |
| Nomoto 2006 Detection of EGER Mutations in Archi Am J Clin Pathol Oct                                                                | Journal      |
| Son 2006 Polymorphisms in the caspase-8 gene Cancer Genet Cytogenet Sep                                                              | Journal      |
|                                                                                                    |              |
|                                                                                                    |              |
|                                                                                                    |              |
| 新規にデータをImportした状態                                                                                                    | いてす。<br>してす。 |
|                                                                                                    |              |
|                                                                                                    |              |
|                                                                                                    |              |
|                                                                                                    |              |
|                                                                                                    |              |
|                                                                                                    | Þ            |
| 1 Maccorkle RA et al. Intracellular protein binding to asbestos induces aneuploidu in human lung fil                                 | broblasts    |
| Cell Motil Cytoskeleton, 2006                                                                                                    | o, condo20.  |
|                                                                                                    |              |
|                                                                                                    |              |
|                                                                                                    |              |
|                                                                                                    |              |
|                                                                                                    |              |
|                                                                                                    |              |
| Showing 2 out of 2 references                                                                                                    | Hide Preview |
|                                                                                                    |              |
| 2007/07/20                                                                                                    |              |

| EndNote X (Bld 2114         | 4) - Maccorkle, 2006 #9                                                                                                    |               |  |  |
|-----------------------------|----------------------------------------------------------------------------------------------------|---------------|--|--|
| <u>File Edit R</u> eference | es <u>T</u> ools <u>W</u> indow <u>H</u> elp                                                                                  |               |  |  |
|                             | □ •• •• • • • • • • • • • • • • • • • •                                                                                       |               |  |  |
| Plain Font 💌                | Plain Size $\mathbf{V}$ <b>B</b> $\mathbf{I}$ $\mathbf{U}$ <b>P</b> $\mathbf{A}^{*}$ $\mathbf{A}_{1}$ $\boldsymbol{\Sigma}$   |               |  |  |
| testtest.enl                |                                                                                                    |               |  |  |
| U Author                    | Year Title Journal/Secondary Title                                                                                            |               |  |  |
| Son                         | 2006 Detection of EGER Mutations in Archi Am J Clin Pathol<br>2006 Polymorphisms in the caspase-8 gene Cancer Genet Cytogenet |               |  |  |
| Maccorkle                   | 2006 Intracellular protein binding to asbesto Cell Motil Cytoskeleton                                                         |               |  |  |
|                             | Maccork le, 2006 #9                                                                                                    | ×             |  |  |
| 1 R.A.Ma                    | 🖆 🚰 Reference Typ Journal Article 🔹 🔹 Show Empty Fields                                                                       |               |  |  |
|                             |                                                                                                    | クリックし、        |  |  |
|                             | Maccorkle, R. A Importしたレコードのうちの一件を                                                                                           |               |  |  |
|                             | Slattery, S. D.<br>Nash D. R. <b>全件表示させた画面に</b> な                                                                             | <b>こ</b> ります。 |  |  |
|                             | Brinkley, B. R.                                                                                                    |               |  |  |
|                             | Year                                                                                                    |               |  |  |
| Showing 3 out of 6 r        | 2006                                                                                                    |               |  |  |
|                             | Title                                                                                                    |               |  |  |
|                             | Intracellular protein binding to asbestos induces aneuploidy in human lung fibroblasts                                        |               |  |  |
|                             | Journal<br>O all Marth October Laboration                                                                                     |               |  |  |
|                             | Cell Motil Cytoskeleton                                                                                                    |               |  |  |
|                             | Date                                                                                                    | <u></u>       |  |  |
| Paadu                       |                                                                                                    |               |  |  |
| neady                       |                                                                                                    | 26            |  |  |

## Journalサイトからの データの取り込み

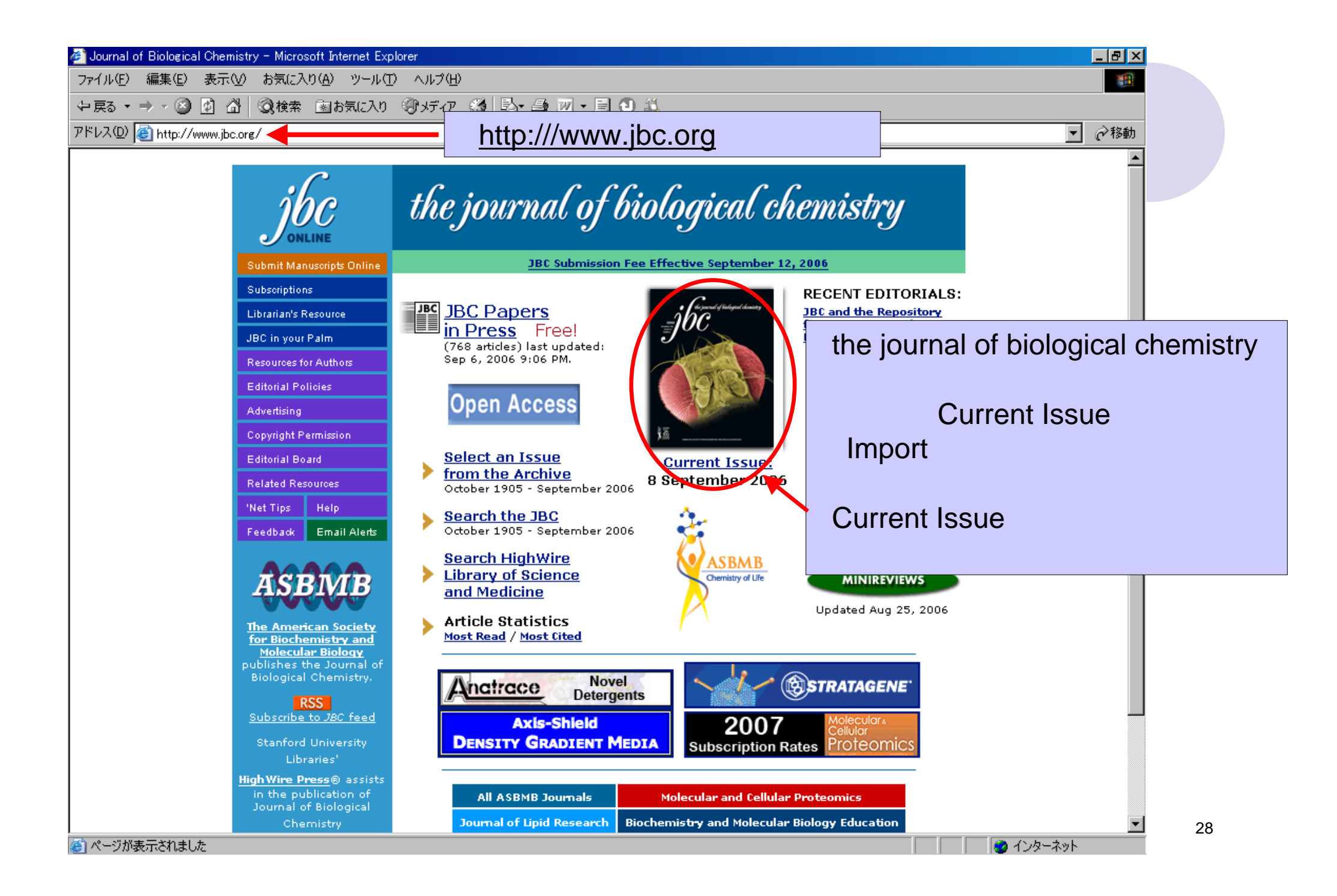

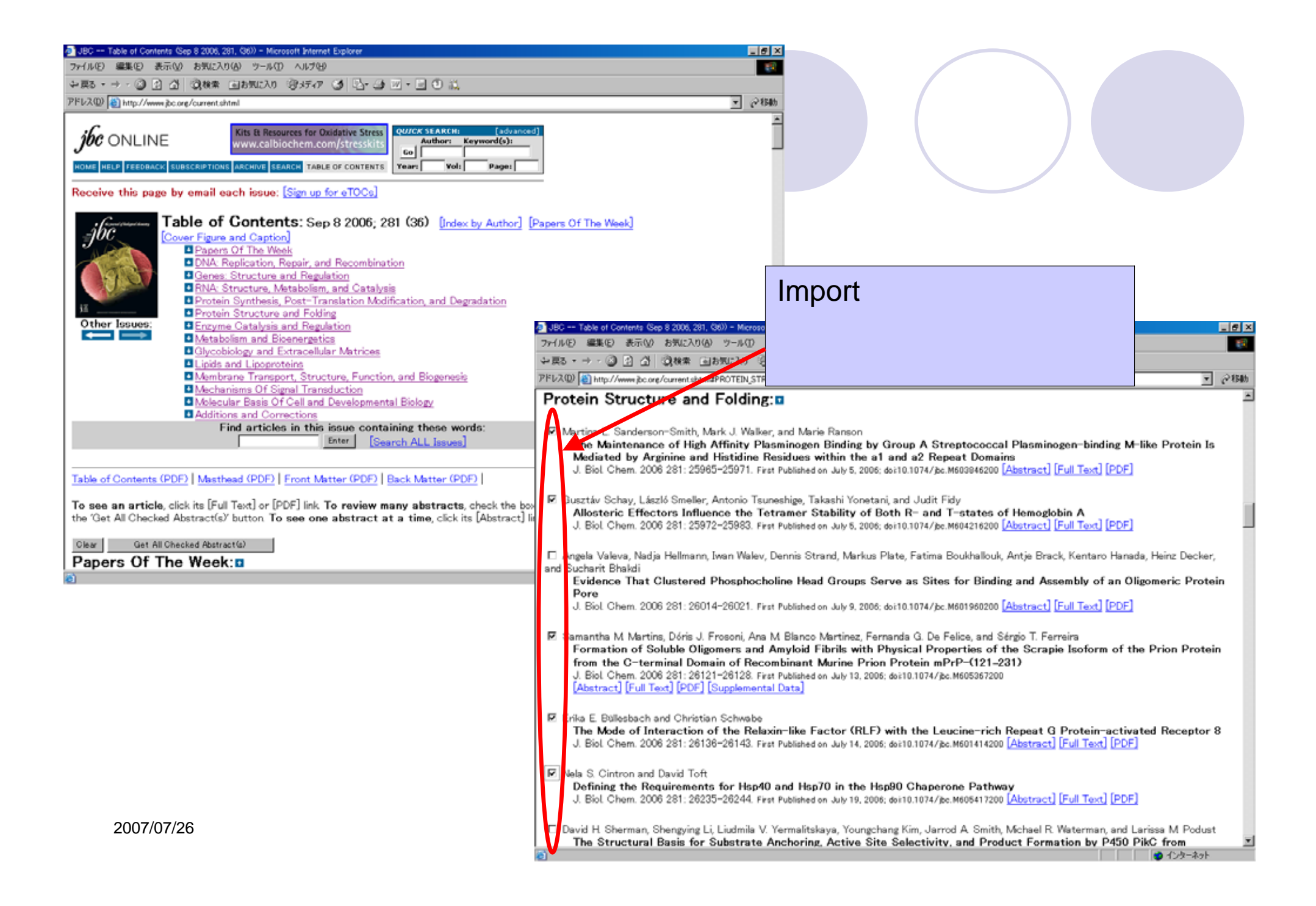

| <complex-block>Contract State State</complex-block>            | JBC Table of Contents (Sep 8 2006, 281, (36)) - Microsoft Internet Explorer                                                                                                    |                                                                                                    |
|----------------------------------------------------------------------------------------------------|----------------------------------------------------------------------------------------------------|----------------------------------------------------------------------------------------------------|
| <complex-block></complex-block>                                                                                                    | ファイル(E) 編集(E) 表示(M) お気に入り(A) ツール(D) ヘルプ(B)                                                                                                    |                                                                                                    |
| <complex-block>Status and any of the set of the set of</complex-block>             | ->=0 1 1 0 0 0 0 0 0 0 0 0 0 0 0 0 0 0 0 0                                                                                                    |                                                                                                    |
| <complex-block></complex-block>                                                                                                    | アドレス(1) (1) http://www.jbc.org/current.shtml#PROTEIN_STRUCTURE_AND_FOLDING                                                                                                    |                                                                                                    |
| Dense il unavani, Marian Festa, Ondamo Delange and Marian Fedana<br>File catatatic issi de softwares (activities in expressions REDUCED Caug<br>A Bol Ohm 2008 2013 20100 - 2010<br>J Bol Ohm 2008 2013 20100 - 2010<br>J Bol Ohm 2008 2013 20100 - 2010<br>J Bol Ohm 2008 2013 20100 - 2010<br>Dessential Marian Barbara and Participan Company<br>Catatation Barbara and Catatations and Catatations and Catatations REDUCED Data<br>Field Catatations and Catatations and Catatations REDUCED Data<br>Field Catatations and Catatations and Catatations REDUCED Data<br>Field Catatations and Catatations and C                   | <ul> <li>Ekta Seth Chhabra and Henry N. Higgs<br/>INF2 Is a WASP Homology 2 Motif-containing<br/>and Depolymerization<br/>J. Biol Chem. 2006 281: 28754-28787. Frat Published<br/>[Abstract] [Full Text] [PDF] [Supplemental Data]</li> <li>Get All Checked Abstracts</li> <li>Get All Checked Abstracts</li> <li>Additions and Corrections: I</li> <li>Tokameh Mahmoudi, Maribal Parra, Robert G. J. Vries, Steven E. Kauder, C. Peter Verrijzer, Melanie Ott<br/>(2006) PAGES 19960–19968<br/>J. Biol Chem. 2006 281: 28788. [Full Text] [PDF]</li> </ul> | Cスクロールし、<br>d Abstracts」                                                                                                    |
| Tilling the catabric site of eytochrome exades with electron. REDUCED Co.ug, FACI.   Prime the catabric site of eytochrome exades with electron. REDUCED Co.ug, FACI.   Prime the catabric site of eytochrome exades with electron.   Prime the catabric site of eytochrome exades with electron.                                                                                                    | Daniel Jancura, Marian Antalik, Vladimir Berka, Graham Palmer, and Marian Fabian                                                                                                    | 💁 JBC Selected Abstracta - Microsoft Internet Explorer 📃 🖪 🕱                                                                                                    |
| TRANSFER TO HEME s <sub>0</sub> , VOLUME 281 (2000) PAGES 20003-2016       Image: Control of the control of the control of the                                                                     | Filling the catalytic site of cytochrome $\sigma$ oxidase with electrons. REDUCED Cu <sub>B</sub> FACIL                                                                                                    | . ファイル(E) 編集(E) 表示(L) お気に入り(a) ツール(E) ヘルプ(B) 10 10 10 10 10 10 10 10 10 10 10 10 10                                                                                                    |
| 2 bit Olimin. 2000 2011: 201694- Ending bit 2012       PTERAL Quede Advances in a triang, click in a triang, click in a trian                                                                               | TRANSFER TO HEME ag. VOLUME 281 (2006) PAGES 20003-20010                                                                                                    | -> K2 - → · O 2 A Q4 + B6742A9 3747 O A - A - A - O A                                                                                                    |
| Out       Out All Observed Mattracts         To see an article, click is [Full Ted] or [POP] lisk. To review many abstracts, check the Datortact lisk.         Interference of the All All Mattracts (Souther Controls)         Interference of the All All Minite Databases         Interference of the All All Minite Databases         Interference of the All All Minite Databases         Interference of the All All Minite Databases         Interference of the All All Minite Databases         Interference of the All All Minite Databases         Interference of the All All Minite Databases         Interference of the All All Minite Databases         Interference of the All All Minite Databases         Interference of the All All Minite Databases         Interference of the All All Minite Databases         Interference of the All All Minite Databases         Interference of the All All Minite Databases         Interference of the All All Minite Databases         Interference of the All All All Minite Databases         Interference of the All All Minite Databases         Interference of the All All Minite Databases         Interference of the All All Minite Databases         Interference of the All All Minite Databases         Interference of the All All Minite Databases         Interference of the All All Minite Databases         Interference of the All All Minite Databa                                                                                                    | J. Biol. Chem. 2006 281: 26768-a. [Full Text] [PDF]                                                                                                    | 7FV2.00 a http://www.jbc.org/cgi/gcs?gca=201102F36902F259658gca=201102F36902F261218gca=201102F36902F261368gca=201102F36902F2613690 |
| Year       Year       Year       Year       Year       Year       Year       Year         Year       Year                                                                                                    | Olear Get All Checked Abstracts                                                                                                    |                                                                                                    |
| Status and article, click its [Fu] Tuch of (DPE) link. To solve one abstract at a time, click its [Abbrochick] its [Abbrochick]                                                                       |                                                                                                    | <sup>100</sup> Download ALL Salacted Citations                                                                                                    |
| the 'Bet All Checked Abstract@P button. To see one abstract at a time, click its [Abstract] link.<br>bet 'Bet All Checked Abstract@P button To see one abstract at a time, click its [Abstract] link.<br>bet 'Bet All Diabered Children Tomman's<br>bet Abstract and Stract or Controns<br>bet Checked Abstract@P button To see one abstract at a time, click its [Abstract] link.<br>bet Checked Abstract@P button To see one abstract at a time, click its [Abstract] link.<br>bet Checked Abstract@P button To see one abstract at a time, click its [Abstract] link.<br>bet Checked Abstract@P button To see one abstract at a time, click its [Abstract] link.<br>bet Checked Abstract@P button To see one abstract at a time, click its [Abstract] link.<br>bet Checked Abstract@P button To see one abstract at a time, click its [Abstract] link.<br>bet Checked Abstract@P button To see one abstract at a time, click its [Abstract] link.<br>bet Checked Abstract@P button To see one abstract at a time, click its [Abstract] link.<br>bet Checked Abstract@P button To see one abstract at a time, click its [Abstract] link.<br>bet Checked Abstract@P button To see one abstract at a time, click its [Abstract] link.<br>bet Checked Abstract@P button To see one abstract at a time, click its [Abstract] link.<br>bet Checked Abstract@P button To see one abstract at a time, click its [Abstract] link.<br>bet Checked Abstract@P button To see one abstract at a time, click its [Abstract] link.<br>click Chem 281: 2597-25983.<br>2007/07/26<br>bet Chem 281: 2597-26984.<br>2007/07/26<br>click Chem 281: 2597-26984.<br>click Chem 281: 2597-26984.<br>cli | To see an article, click its [Full Text] or [PDF] link To review many abstracts, check the boxes to t                                                                                                    | DOWINDAU ALL SEIECIEU CITATIONS                                                                                                    |
| 2007/07/26       Second second s                                                                               | the 'Get All Checked Abstract(s)' button. To see one abstract at a time, click its [Abstract] link                                                                                                    | to Citation Manager, & 211 v 2                                                                                                    |
| Yest       Total Control       Marrie De Control         Marrie De Control       Total Control       Marrie De Control       Marrie De Contro       Marrie De Contro       Marrie                                                                                                    |                                                                                                    | to Ortation Wallager de / / / / / 0                                                                                                    |
| 2007/07/26       Martine L Sanderson-Smith, Mark J. Walker, and Marine Rangon         2007/07/26       Abstract of 5 1                                                                                                    | HOME HELP FEEDDACK SUBSCRIPTIONS ARCHIVE SEARCH TABLE OF CONTENTS                                                                                                    |                                                                                                    |
| 2007/07/26                                                                                                    | All ASBHB Journals Molecular and Cellular Proteomics                                                                                                    | Martina L. Sanderson-Smith, Mark J. Walker, and Marie Ranson                                                                                                    |
| 2007/07/26 B Middle OF Pagmanets of Pagmanets minin the at all as 2 Repeat Domains J. Biol Chem. 281: 2995-25971. G Gustafa Schay, László Smeller, Antonio Tsuneshige, Takashi Yonetani, and Judit Fdy Allosteric Effectors Influence the Tetramer Stability of Both R- and T-states of Hemoglobin A J. Biol Chem. 281: 29972-29983. G Gustafa Schay, László Smeller, Antonio Tsuneshige, Takashi Yonetani, and Judit Fdy Allosteric Effectors Influence the Tetramer Stability of Both R- and T-states of Hemoglobin A J. Biol Chem. 281: 29972-29983. G Gustafa Schay, László Smeller, Antonio Tsuneshige, Takashi Yonetani, and Judit Fdy Allosteric Effectors Influence the Tetramer Stability of Both R- and T-states of Hemoglobin A J. Biol Chem. 281: 29972-29983. G Gustafa Schay, László Smeller, Antonio Tsuneshige, Takashi Yonetani, and Judit Fdy Allosteric Effectors Influence the Tetramer Stability of Both R- and T-states of Hemoglobin A J. Biol Chem. 281: 29972-29983. G Gustafa Schay, László Smeller, Antonio Tsuneshige, Takashi Yonetani, and Judit Fdy Allosteric Effectors Influence the Tetramer Stability of Both R- and T-states of Hemoglobin A J. Biol Chem. 281: 28121-28128. G Gustafa Schay, László Smeller, Antonio Tsuneshige, Takashi Yonetani, G De Felice, and Sérgio T. Ferreira Formation of Soluble Oligomers and Amyloid Fibrile with Physical Properties of the Scrapic Isoform of the Prion Protein from the C-terminal Domain of Recombinant Murine Prion Protein mPrP-(121-231) J. Biol Chem. 281: 28128-2812-28128. G Gustafa E Billeelasch, and Christian Schwabe The Mode of Interaction of the Relaxin-like Factor (RLF) with the Leucine-rich Repeat Q Protein-activated Receptor 8 J. Biol Chem. 281: 28235-28244. Meters 1 of 5 1                                                                                                    | Journal of Lipid Research Biochemistry and Molecular Biology Education                                                                                                    | The Maintenance of High Affinity Plasminogen Binding by Group A Streptococcal Plasminogen-binding M-like Protein<br>In Mediated by Assistance and Historica Residues within the s1 and s2 Report Demains                                                                                                    |
| 2            Oustativ Schay, Liszki Smeller, Antonio Tsuneshige, Takashi Yonetani, and Judit Fidy<br>Allostoric Effectors: Influence the Tetramer Stability of Both R- and T-states of Hemoglobin A<br>J. Biol Chem. 281: 25972-25983.             Samantha M. Martine, Diris J. Frosoni, Ana M. Blanco Martinez, Fernanda G. De Felice, and Sérgio T. Ferreira<br>Formation of Soluble Oligomers and Amyloid Fibrile with Physical Properties of the Scrapic Isoform of the Prion<br>Protein from the C-terminal Domain of Recombinant Murine Prion Protein mPrP-(121-231)<br>J. Biol Chem. 281: 20121-20128.             J. Biol Chem. 281: 20121-20128.             Biol Chem. 281: 20130-20143.             Biol Chem. 281: 20130-20143.             Males S. Cintron, and David Toft<br>Defining the Requirements for Hep40 and Hep70 in the Hep90 Chaperone Pathway<br>J. Biol Chem. 281: 20235-20244.             Z007/07/26               Abstract 1 of 5                                                                                                    | Copyright @ 2000 by the Hindricen dockety for biochemistry and Holeconal biology.                                                                                                    | J. Biol. Chem. 281: 25965–25971.                                                                                                    |
| 2007/07/26       Clustertal Schay, Lassib Smoler, Antonio Isunesting, Takashi Yonetani, and Judit Pdy<br>Alcoteric Effectors Influence the Tetramer Stability of Both R- and T-states of Hemoglobin A<br>J. Biol Chem. 281: 25972-25983.         Samantha M. Martine, Dóris J. Frosoni, Ana M. Blanco Martinez, Fernanda Q. De Felice, and Sérgio T. Ferreira<br>Formation of Soluble Oligomers and Amyloid Fibrils with Physical Properties of the Scrapic Isoform of the Prion<br>Protein from the C-terminal Domain of Recombinant Murine Prion Protein mPrP-(121-231)<br>J. Biol Chem. 281: 26121-26128.         E Erika E. Büllesbach, and Christian Schwabe<br>The Mode of Interaction of the Relaxin-like Factor (RLF) with the Leucine-rich Repeat G Protein-activated<br>Receptor 8<br>J. Biol Chem. 281: 26136-26143.         Nels S. Cintron, and David Toft<br>Defining the Requirements for Hsp40 and Hsp70 in the Hsp80 Chaperone Pathway<br>J. Biol Chem. 281: 26235-26244.         Abstract 1 of 5 1                                                                                                    | a)                                                                                                    |                                                                                                    |
| 2007/07/26       J. Biol Chem. 281: 25972-25983.         3       Samantha M. Martine, Dóris J. Frosoni, Ana M. Blanco Martinez, Fernanda G. De Felice, and Sérgio T. Ferreira<br>Formation of Soluble Oligomers and Amyloid Fibrils with Physical Properties of the Scrapic Isoform of the Prion<br>Protein from the C-terminal Domain of Recombinant Murine Prion Protein mPrP-(121-231)<br>J. Biol Chem. 281: 26121-26128.         8       Erika E. Büllesbach, and Christian Schwabe<br>The Mode of Interaction of the Relaxin-like Factor (RLF) with the Leucine-rich Repeat G Protein-activated<br>Receptor 8<br>J. Biol Chem. 281: 26136-26143.         9       2007/07/26                                                                                                    |                                                                                                    | Gusztáv Schay, Laszlo Smeller, Antonio Tsuneshige, Takashi Yonetani, and Judit Pidy<br>Allosteric Effectors Influence the Tetramer Stability of Both R- and T-states of Hemoglobin A                                                                                                    |
| 2007/07/26             Summatha M Marting, Dóris J, Frosoni, Ana M Blanco Martinez, Fernanda Q, De Felice, and Sérgio T. Ferreira<br>Formation of Soluble Oligomers and Amyloid Fibrils with Physical Properties of the Scrapie Isoform of the Prion<br>Protein from the C-terminal Domain of Recombinant Murine Prion Protein mPrP-(121-231)<br>J. Biol Ohem. 281: 26121-26128.    Erika E, Bülesbach, and Ohristian Schwabe<br>The Mode of Interaction of the Relaxin-like Factor (RLF) with the Leucine-rich Repeat G Protein-activated<br>Receptor 8<br>J. Biol Chem. 281: 26136-26143.          Nels S, Cintron, and David Toft<br>Defining the Requirements for Hep40 and Hsp70 in the Hsp80 Chaperone Pathway<br>J. Biol Chem. 281: 26235-26244.                                                                                                    |                                                                                                    | J. Biol. Chem. 281: 25972-25983.                                                                                                    |
| 2007/07/26       Formation of Soluble Oligomers and Amyloid Fibrils with Physical Properties of the Scrapic Isoform of the Prion Protein from the C-terminal Domain of Recombinant Murine Prion Protein mPrP-(121-231)             J. Biol Chem. 281: 26121-26128          2007/07/26       Erika E. Bülesbach, and Christian Schwabe             The Mode of Interaction of the Relaxin-like Factor (RLF) with the Leucine-rich Repeat G Protein-activated             Receptor 8             J. Biol Chem. 281: 26136-26143.          2007/07/26       Nels S. Cintron, and David Toft             Defining the Requirements for Hsp40 and Hsp70 in the Hsp80 Chaperone Pathway             J. Biol Chem. 281: 26235-26244.                                                                                                    |                                                                                                    | Samantha M Martins Déris J Erosoni Ana M Blanco Martinez Fernanda G De Felice and Sérgio T Ferreira                                                                                                    |
| 2007/07/26                                                                                                    |                                                                                                    | Formation of Soluble Oligomers and Amyloid Fibrils with Physical Properties of the Scrapie Isoform of the Prion                                                                                                    |
| 2007/07/26                                                                                                    |                                                                                                    | Protein from the C-terminal Domain of Recombinant Murine Prion Protein mPrP-(121-231)                                                                                                    |
| 2007/07/26         Image: Construction of the sector (RLF) with the Leucine-rich Repeat G Protein-activated Receptor 8 <ul> <li>J. Biol Chem. 281: 26136-26143.</li> <li>Image: Nels S. Cintron, and David Toft Defining the Requirements for Hsp40 and Hsp70 in the Hsp90 Chaperone Pathway             <ul></ul></li></ul>                                                                                                    |                                                                                                    |                                                                                                    |
| 2007/07/26 The second of the result in the result in the result in the result of the result of the                                         |                                                                                                    | Erika E Büllesbach, and Christian Schwabe<br>The Myde of Interaction of the Relayin-like Factor (RLE) with the Leucine-rich Repeat G Protein-activated                                                                                                    |
| J. Biol Chem. 281: 26136–26143.         Image: State of the state of the stat                                                                                                 |                                                                                                    | Receptor 8                                                                                                    |
| 2007/07/26 Nela S. Cintron, and David Toft<br>Defining the Requirements for Hsp40 and Hsp70 in the Hsp80 Chaperone Pathway<br>J. Biol Chem. 281: 26235-26244.<br>Abstract 1 of 5 및<br>이 한 4:상-추가                                                                                                    |                                                                                                    | J. Biol. Chem. 281: 26136-26143.                                                                                                    |
| 2007/07/26 Abstract 1 of 5 ■                                                                                                    |                                                                                                    | Nels S. Cintron, and David Toft<br>Defining the Requirements for Hsp40 and Hsp70 in the Hsp90 Chaperone Pathway<br>J. Biol. Chem. 281: 26235-26244.                                                                                                    |
| 2007/07/26 Abstract 1 of 5 □                                                                                                    |                                                                                                    |                                                                                                    |
|                                                                                                    | 2007/07/26                                                                                                    | Abstract 1 of 5                                                                                                    |
|                                                                                                    |                                                                                                    | دے<br>۱ 🖉 ۲۵۶۹-۲۹۶                                                                                                    |

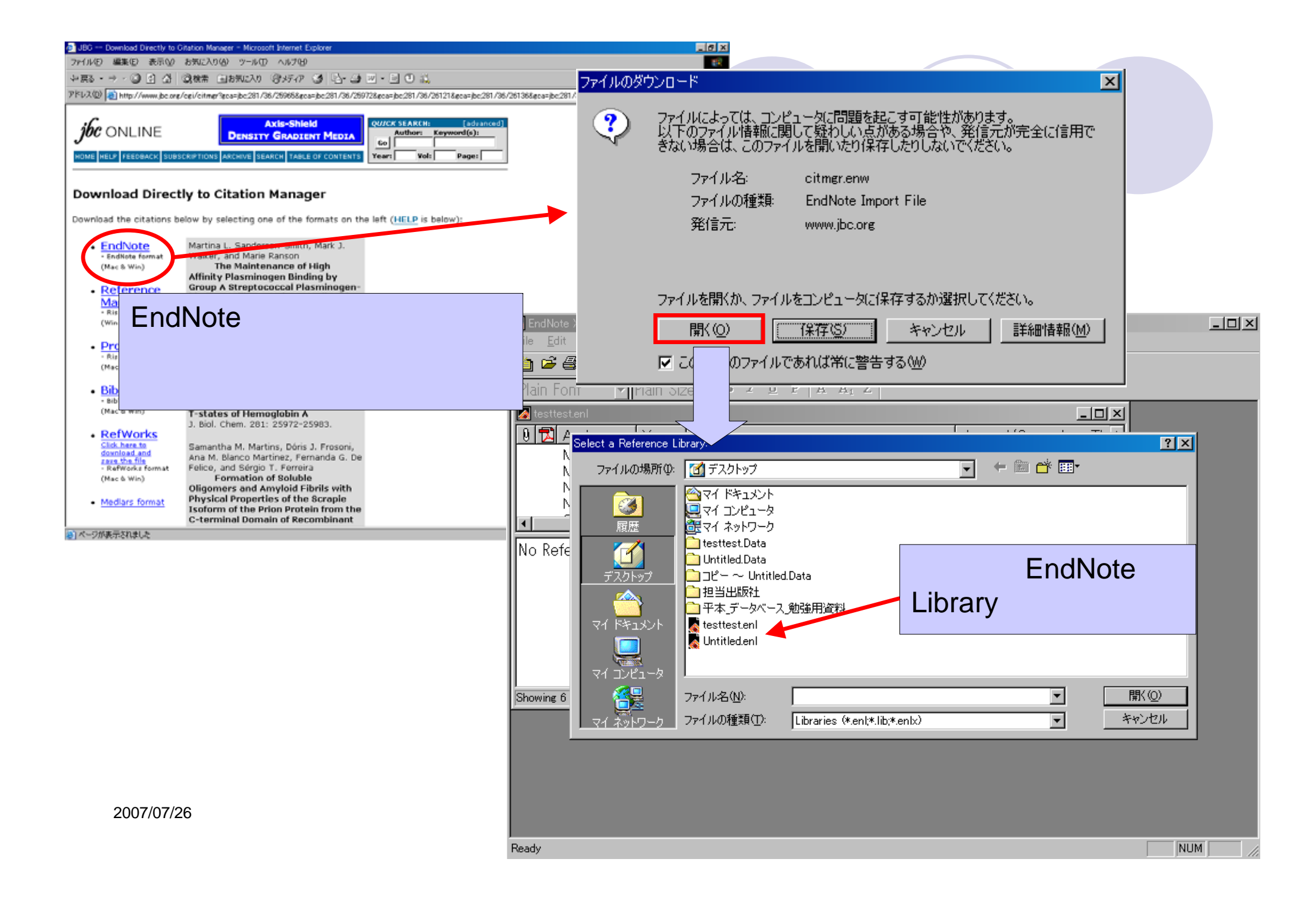

| File Edit References Tools Window Help                                 |                                  |
|------------------------------------------------------------------------|----------------------------------|
| 🔁 🖙 😂   🔏 🖻 🖼 🎮 😫 🖸   💵 👻 🗹 🔂 🖓 🐨   😕 🖬 🖉   Nature                     | • ?                              |
| Plain Font - Plain Size - Β Ζ Ψ Ρ Α <sup>1</sup> Α <sub>1</sub> Σ      |                                  |
| 🛿 🔁 Author 🛛 Year 🛛 Title 🛛 🖉 Journ                                    | nal/Secondary Title Date Referen |
| Sanders 2006 The Maintenance of High Affinity Plas                     | Septe Ancient                    |
| Schay 2006 Allosteric Effectors Influence the Tetr                     | Septe Ancient                    |
| Martins 2006 Formation of Soluble Oligomers and A                      | Septe Ancient                    |
| Bullesbach 2006 The Mode of Interaction of the Relaxin                 | Septe Ancient                    |
| Cintron 2006 Defining the Requirements for Hsp40 a                     | Septe Ancient                    |
| 新たなデ                                                                   | ータが取り込まれます。                      |
| 新たなデ                                                                   | ータが取り込まれます。                      |
| 新たなデ                                                                   | ータが取り込まれます。                      |
| 新たなデ<br>・<br>No References Selected                                    | ータが取り込まれます。                      |
| 新たなデ<br>・<br>No References Selected                                    | ータが取り込まれます。                      |
| 新たなデ<br>・<br>No References Selected                                    | ータが取り込まれます。                      |
| 新たなデ<br>・<br>No References Selected                                    | ータが取り込まれます。                      |
| <u>新たなデ</u><br>No References Selected                                  | ータが取り込まれます。                      |
| 新たなデ<br>No References Selected                                         | ータが取り込まれます。                      |
| 新たなデ<br>・<br>No References Selected<br>Showing 5 out of 13 references. | ータが取り込まれます。                      |

## EndNoteを使った文献の 取り込み

| 🔏 End        | dNote )            | X (Bld 2114) -     | - Untitle     | ed.enl           |                                                           |
|--------------|--------------------|--------------------|---------------|------------------|-----------------------------------------------------------|
| <u>F</u> ile | <u>E</u> dit       | <u>R</u> eferences | <u>T</u> ools | <u>W</u> indow   |                                                           |
| <b>(</b>     | <u>U</u> no        | io                 |               | Ctrl+Z           | 🎦 👻 🔂 👺 🔯 🖾 🖾 🛛 Science 🚽 🧟                               |
| Plai         | Gu <u>t</u>        | <u>i</u>           |               | Otrl+X           | $I \underline{U} P A^{1} A_{1} \Sigma$                    |
|              | <u>D</u> op<br>Pas | )y<br>:te          |               | Gtrl+G<br>Gtrl+V | <br>Connoct継能でPubModを                                     |
| चि           | Pas                | ste With Text S    | Styles        |                  |                                                           |
|              | Cle<br>Sele        | ar<br>ect All      |               | Ctrl+A           | BC of AIDS: Development of the epi Connection FileSに指定 9  |
|              | Cop                | by Formatted       |               | Otrl+K           | ational cross sectional study of view るために、Editメニューから     |
|              | Cha                | ange Text          |               | Ctrl+R           | ecision aids in clinical practice Connection Files Open   |
|              | Fon                | nt                 |               | +                | BC of AIDS: HIV infection and AIDS i Connection Managerを開 |
|              | Size<br>Stv        | e<br>le            |               |                  | ffects and measures of the flat pay Nippon Ge 🗦 🛨 🕇       |
|              |                    | out Stules         |               |                  | βurgical procedure for Warthin's tum… Nippon Jik ⊂ ∽ ∕ ⁰  |
|              | Imp                | ort Filters        |               |                  | nmune dysfunction in endotoxicosis: r Crit Care           |
|              | Cor                | nnection Files     |               | •                | New Connection the mortali Int J Cardiol Apr 14           |
|              | Pre                | ferences           |               |                  | Edit "PubMed (NLM)" Open Connection Manager.              |
| No           | Refe               | rences Sel         | lecte         |                  |                                                           |
| Show         | ing 10             | out of 10 refe     | rences        |                  | ★ Hide Preview                                            |
|              |                    |                    |               |                  |                                                           |
|              | 07/07/             | 00                 |               |                  |                                                           |

Ē

| 🌆 EndNote X (Bld 2114) - I           | EndNote Connection Files                  |                             |             |                    |     |
|--------------------------------------|-------------------------------------------|-----------------------------|-------------|--------------------|-----|
| <u>File E</u> dit <u>R</u> eferences | <u>T</u> ools <u>W</u> indow <u>H</u> elp |                             |             |                    |     |
| 🎽 🖻 🎒 🕺 🛍 🖻                          | 桷 鉄 🛛 📴 🔮 🔂                               | 🖖 🗊   😻   🖃 🔳   Scier       | ice         | 2                  |     |
| Plain Font 🕝 Pla                     | ain Size 🗸 🖪 🛛 🖞 🛛                        | $P = A^1 = A_1 = \Sigma$    |             |                    |     |
| 🛃 Untitled.enl                       |                                           |                             |             |                    |     |
| 🔁 🛛 Author                           | Year Title                                |                             | Journal/Se  | -<br>Findボクンたクリック」 | by  |
| 🛃 EndNote Conne                      | ection Files                              |                             | <u> </u>    |                    | 、БУ |
| Name                                 | Informa                                   | tion Provider               |             | Nameを選択しまり。        |     |
| Public Library                       | Catalog Arch (WW) Wilson W                | /eb                         |             |                    |     |
| PubMed (NLM)                         | ) NLM                                     |                             |             |                    |     |
|                                      | Library C                                 |                             | Nippon Gel  |                    |     |
| ( <u>Find</u>                        | All Connections                           | Unmark All Edit             | Hinvokika k | <                  |     |
|                                      | Favorites                                 |                             | Crit Care I |                    |     |
| ▲Less Info:                          | by Name                                   |                             | Int J Cardi | iol Apr 14         |     |
| File Name: F                         | Axiom                                     |                             |             |                    |     |
| Created: 2<br>Modified: 2            | CSA<br>DIMDI                              |                             |             |                    |     |
| NO RE Based On:                      | EBSCO                                     |                             |             |                    |     |
| Category: N                          | EDINA                                     |                             |             |                    |     |
| Comments:                            | Gale                                      | nnection file for           |             |                    |     |
|                                      | ISI<br>Library Catalogs                   | edicine's PubMed 🔳          |             |                    |     |
|                                      | MIMAS                                     |                             | _           |                    |     |
| Showing 831 of                       | NLM                                       | ram Files¥EndNote X¥Connect | 11.         |                    |     |
|                                      | OCLC                                      |                             |             |                    |     |
| Showing 10 out of 10 rof             | Other Databases                           |                             |             | A Hide Preview     |     |
|                                      | Ovid                                      |                             |             |                    |     |
| Ready                                | ProQuest<br>Research Librarian Group      |                             |             |                    |     |
|                                      | Nesearch Libraries Group                  |                             |             |                    | 1   |

| 🛃 EndNote X (Bld 2114) -                               | Untitled.enl                                                                                     |                  |                                                                                                    |                                                                                                    |                                              |
|--------------------------------------------------------|--------------------------------------------------------------------------------------------------|------------------|----------------------------------------------------------------------------------------------------|----------------------------------------------------------------------------------------------------|----------------------------------------------|
| <u>File E</u> dit <u>R</u> eferences                   | <u>T</u> ools <u>W</u> indow <u>H</u> elp                                                        |                  |                                                                                                    |                                                                                                    |                                              |
| 🍅 🖻 🎒 🐰 🗈 🖬                                            | Spell Check<br>Cite While You Write [CWYW]<br>Connect                                            | Ctrl+Y           | Connect                                                                                                    | • ?                                                                                                    |                                              |
| Untitled.enl                                           | Subject Bibliography<br>Format Paper<br>Manuscript Templates                                     |                  | PubMed (NLM)                                                                                                    | Journal/Secondary Title                                                                                | Date                                         |
| Andersson<br>Cranney<br>de young                       | Open Term Lists<br>Define Term Lists<br>Link Term Lists                                          | Ctrl+4<br>Ctrl+3 | al study of view<br>I practice                                                                                                    |                                                                                                    | Octobe<br>July 3,                            |
| Grant<br>Hamada<br>Iwai<br>Kinoshita<br>Miki<br>Yamada | Anow Toolbar<br>Hide Preview<br>Configure Handheld Sync<br>Recover Library<br>Data Visualization |                  | <ul> <li>ction and AIDS i</li> <li>s of the flat pay</li> <li>r Warthin's tum</li> <li>copic nerve-spa</li> <li>i endotoxicosis: r</li> <li>rs on the mortali</li> </ul> | Nippon Geka Gakkai Zas<br>Nippon Jibiinkoka Gakkai<br>Hinyokika Kiyo<br>Crit Care Med<br>Int J Cardiol | June 1<br>Oct<br>Jun<br>Mar<br>Apr<br>Apr 14 |
| No References Sel                                      | ected                                                                                            |                  |                                                                                                    |                                                                                                    |                                              |
|                                                        |                                                                                                  |                  |                                                                                                    |                                                                                                    |                                              |
|                                                        |                                                                                                  |                  |                                                                                                    |                                                                                                    |                                              |
| Showing 10 out of 10 refe                              | rences.                                                                                          |                  |                                                                                                    | ★ Hid                                                                                                  | le Preview 🥢                                 |
|                                                        |                                                                                                  |                  |                                                                                                    |                                                                                                    |                                              |

| 🔏 End          | INote X (Bid 2114) - Remote Search PubMed MED                               | INE at PubMed (NLM)        |                |
|----------------|-----------------------------------------------------------------------------|----------------------------|----------------|
| <u>F</u> ile   | <u>E</u> dit <u>R</u> eferences <u>T</u> ools <u>W</u> indow <u>H</u> elp   |                            |                |
| ) 🍅 (          | 多 🕘   🎖 🖻 🔒 🗛 舒 🖻 🛄 😢 🔼                                                     | 🐓 🕸 🖾 🖾 Science 💽 💽        |                |
| Plair          | n Font 🔄 Plain Size 🚽 🖪 🗾 1                                                 | $(A^1 A_1 \Sigma)$         |                |
| 🛃 Ui           | ntitled.enl                                                                 |                            |                |
|                | Remote Search PubMed MEDLINE at PubMed (N                                   | .M)                        | Date           |
|                | Search In                                                                   | Field:                     | May 19         |
|                | lung cancer                                                                 | Title   Contains  And  And |                |
|                | sato                                                                        | Author (Smith, AB)         |                |
|                | oncology                                                                    | Journal  Contains          |                |
| <b>■</b><br>N¢ |                                                                             |                            |                |
|                | Search Remote: PubMed MEDLINE at PubMed (NLM                                | ) Search Close             |                |
|                | ✓ More           ✓ More           ✓ Showing 0 out of 0 retrieved references |                            | ▶<br>Preview   |
| Show           | ng 10 out of 10 references.                                                 | 🖈 Hie                      | de Preview 🏿 🎢 |
|                |                                                                             |                            |                |
| Ready          |                                                                             |                            | NUM ///        |

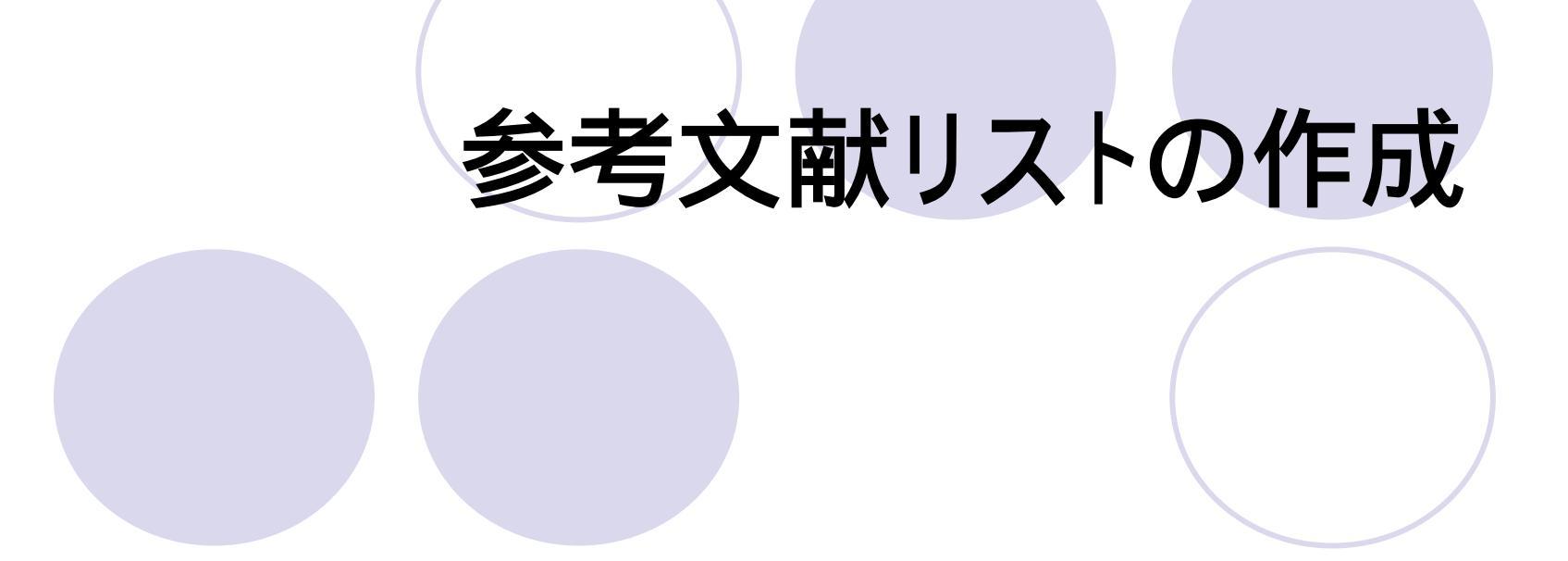

| Eile Edit References Tools Window Help     Pain Font Pain Size B Z P P At Z     Pain Font Pain Size B Z P P At Z     Pain Font Pain Size B Z P P At Z     Pain Font Pain Size B Z P P At Z     Pain Font Pain Size B Z P P At Z     Pain Font Pain Size B Z P P At Z     Pain Font Pain Size B Z P P At Z     Pain Font Pain Size B Z P P At Z     Pain Font Pain Size B Z P P At Z     Pain Font Pain Size B Z P P At Z     Pain Font Year Title Journal/Secondary Title D   Bullesbach 2006 The Mode of Interaction of the Relaxin S   Cintron 2006 Defining the Requirements for Hsp40 a Cell Motil Cytoskeleton   Marctins 2006 Formation of Soluble Oligomers and A Am J Clin Pathol   Nomoto 2006 Detection of EGFR Mutations in Archi Am J Clin Pathol   Son 2006 Polymorphisms in the caspase-8 gene Cance                                                                                                    | Eile Edit References Tools Window Help   Image: State Control of the state of the state of th | 🛃 EndNote X (Bld 2114) - testtest.enl                                                                                                    | - 🗆 🗵 |
|----------------------------------------------------------------------------------------------------|----------------------------------------------------------------------------------------------------|----------------------------------------------------------------------------------------------------|-------|
| Image: Second system       Image: Second system       Image: Second system <td< th=""><th>Image: Serie Serie Serie Patrice       Nature         Image: Serie Serie Serie Patrice       Image: Serie Patrice         Image: Serie Serie Serie Patrice       Image: Serie Patrice         Image: Serie Serie Serie Patrice       Image: Serie Patrice         Image: Serie Serie Se</th><th><u>F</u>ile <u>E</u>dit <u>R</u>eferences <u>T</u>ools <u>W</u>indow <u>H</u>elp</th><th></th></td<> | Image: Serie Serie Serie Patrice       Nature         Image: Serie Serie Serie Patrice       Image: Serie Patrice         Image: Serie Serie Serie Patrice       Image: Serie Patrice         Image: Serie Serie Serie Patrice       Image: Serie Patrice         Image: Serie Serie Se                                                                                                    | <u>F</u> ile <u>E</u> dit <u>R</u> eferences <u>T</u> ools <u>W</u> indow <u>H</u> elp                                                                                                    |       |
| Plain Font       Plain Size       B Z II P A A, Z         Image: Plain Size       Image: Plain Size       Image: Plain Size         Image: Plain Size       Image: Plain Size       Image: Plain Size         Image: Plain Size       Image: Plain Size       Image: Plain Size         Image: Plain Size       Image: Plain Size       Image: Plain Size         Image: Plain Size       Image: Plain Size       Image: Plain Size         Image: Plain Size       Image: Plain Size       Image: Plain Size         Image: Plain Size       Image: Plain Size       Image: Plain Size         Image: Plain Size       Image: Plain Size       Image: Plain Size         Image: Plain Size       Image: Plain Size       Image: Plain Size         Image: Plain Size       Image: Plain Size       Image: Plain Size         Image: Plain Size       Image: Plain Size       Image: Plain Size         Image: Plain Size       Image: Plain Size       Image: Plain Size         Image: Plain Size       Image: Plain Size       Image: Plain Size       Image: Plain Size         Image: Plain Size       Image: Plain Size       Image: Plain Size       Image: Plain Size         Image: Plain Size       Image: Plain Size       Image: Plain Size       Image: Plain Size         Image: Plain Size       Image: Plai                                                                                                    | Pain Font       Pain Size       P A A, Z         Itesttestent       Image: Size       Image: Size         Image: Size       Title       Journal/Secondary Title       D         Bullesbach       2006       The Mode of Interaction of the Relaxin       S         Cintron       2006       Defining the Requirements for Hsp40 a       S         Maccorkle       2006       Intracellular protein binding to asbesto       Cell Motil Cytoskeleton         Martins       2006       Detection of Soluble Oligomers and A       S         Nomoto       2006       Detection of EdFR Mutations in Archi       Am J Clin Pathol       O         Sanders       2006       Allosteric Effectors Influence the Tetr       S         Schay       2006       Polymorphisms in the caspase-8 gene       Cancer Genet Cytogenet         No       References Selected       Image: Selected       Image: Selected                                                                                                    | 🛅 🖙 🚭 👗 🖻 🛱 🚧 🛃 🗊 📴 👻 🔂 特 🕸 😕 🖾 📧 🛛 Nature 🛛 🖓 🥊                                                                                                    |       |
| Image: New Year       Title       Journal/Secondary Title       D         Image: New Year       Title       Journal/Secondary Title       D         Image: Secondary Year       Title       Journal/Secondary Title       D         Image: Secondary Year       The Mode of Interaction of the Relaxin       S         Cintron       2006       Defining the Requirements for Hsp40 a       S         Maccorkle       2006       Intracellular protein binding to asbesto       Cell Motil Cytoskeleton       A         Martins       2006       Formation of Soluble Oligomers and A       S       S         Nomoto       2006       Detection of EGFR Mutations in Archi       Am J Clin Pathol       O         Sanders       2006       The Maintenance of High Affinity Plas       S       S         Schay       2006       Allosteric Effectors Influence the Tetr       S       S         Son       2006       Polymorphisms in the caspase-8 gene       Cancer Genet Cytogenet       S                                                                                                    | Image: Testesteric conduction of the set of the set of t    | Plain Font - Plain Size - B I U P A' A, X                                                                                                    |       |
| Image: Network       Year       Title       Journal/Secondary Title       D         Bullesbach       2006       The Mode of Interaction of the Relaxin       S         Cintron       2006       Defining the Requirements for Hsp40 a       S         Maccorkle       2006       Intracellular protein binding to asbesto       Cell Motil Cytoskeleton       A         Martins       2006       Formation of Soluble Oligomers and A       S       S         Nomoto       2006       Detection of EGFR Mutations in Archi       Am J Clin Pathol       O         Sanders       2006       The Maintenance of High Affinity Plas       S         Schay       2006       Polymorphisms in the caspase-8 gene       Cancer Genet Cytogenet       S                                                                                                    | No References Selected       Title       Journal/Secondary Title       D         No References Selected       006       The Mode of Interaction of the Relaxin       S         Bullesbach       2006       The Mode of Interaction of the Relaxin       S         Maccorkle       2006       Intracellular protein binding to asbesto       Cell Motil Cytoskeleton       A         Martins       2006       Formation of Soluble Oligomers and A       S       S         Nomoto       2006       Detection of EGFR Mutations in Archi       Am J Clin Pathol       O         Schay       2006       Allosteric Effectors Influence the Tetr       S         No References Selected       V       V       V                                                                                                    | Testtest.enl                                                                                                    |       |
| Bullesbach 2006       The Mode of Interaction of the Relaxin       S         Cintron       2006       Defining the Requirements for Hsp40 a       S         Maccorkle       2006       Intracellular protein binding to asbesto       Cell Motil Cytoskeleton       A         Martins       2006       Formation of Soluble Oligomers and A       S       S         Nomoto       2006       Detection of EGFR Mutations in Archi       Am J Clin Pathol       O         Sanders       2006       The Maintenance of High Affinity Plas       S       S         Schay       2006       Allosteric Effectors Influence the Tetr       S         Son       2006       Polymorphisms in the caspase-8 gene       Cancer Genet Cytogenet                                                                                                    | Bullesbach 2006       The Mode of Interaction of the Relaxin       S         Cintron 2006       Defining the Requirements for Hsp40 a       S         Maccorkle 2006       Intracellular protein binding to asbesto       Cell Motil Cytoskeleton       A         Martins 2006       Formation of Soluble Oligomers and A       S       S         Nomoto 2006       Detection of EGFR Mutations in Archi       Am J Clin Pathol       O         Sanders 2006       The Maintenance of High Affinity Plas       S       S         Schay 2006       Allosteric Effectors Influence the Tetr       S       S         Son 2006       Polymorphisms in the caspase-8 gene       Cancer Genet Cytogenet       S         No References Selected       No       No       References Selected       M                                                                                                    | 🕴 🔀 Author 🛛 Year Title 🛛 🛛 🖉                                                                                                    |       |
|                                                                                                    | No References Selected                                                                                                    | Bullesbach2006The Mode of Interaction of the RelaxinSCintron2006Defining the Requirements for Hsp40 aSMaccorkle2006Intracellular protein binding to asbestoCell Motil CytoskeletonAMartins2006Formation of Soluble Oligomers and ASNomoto2006Detection of EGFR Mutations in ArchiAm J Clin PatholOSanders2006The Maintenance of High Affinity PlasSSchay2006Allosteric Effectors Influence the TetrSSon2006Polymorphisms in the caspase-8 geneCancer Genet Cytogenet |       |
|                                                                                                    | No References Selected                                                                                                    |                                                                                                    |       |
|                                                                                                    | No References Selected                                                                                                    |                                                                                                    |       |
| Showing 8 out of 8 references.                                                                                                    |                                                                                                    |                                                                                                    |       |
| Showing 8 out of 8 references.                                                                                                    |                                                                                                    | Ready                                                                                                    | JM    |

| <ul> <li>◎ ☆ 1 - Microsoft Word</li> <li>○ ☆ ☆ ☆ ☆ ☆ ☆ ☆ ☆ ☆ ☆ ☆ ☆ ☆ ☆ ☆ ☆ ☆ ☆ ☆</li></ul>                                                                                                    |  |
|----------------------------------------------------------------------------------------------------|--|
| Mutations of the epidermal growth factor recently (EGFR), particularly deletional<br>mutations (DEL) in exon 19 and LS58R in exon 21, are reportedly correlated with<br>cilinical outcome in patients with non-small cell lung cancer (NSCLC) receiving the<br>EGFR tyrosine kinase inhibitors gefitinib and erlotinib, suggesting that detection of<br>EGFR mutations would have an important role in clinical decision making. We<br>established and validated an easy, inexpensive, and rapid method for detecting DEL<br>and L858R from cytologic material by high-resolution melting analysis (HRIMA).<br>Dilution for sensitivity studies revealed that DEL and L858R were detectable in the<br>presence of at least 10% and 01% EGFR-mutant cells, respectively. We analyzed 37<br>archived cytological slides of specimens from 29 patients with advanced NSCLC and<br>compared the results with direct sequencing 24 were false negative, and<br>1 was indeterminate. The sensitivity of this analysis was 90% (19/21) and specificity,<br>100% (15/15). These results suggest that HRIMA of archived cytologic specimens of<br>advanced NSCLC is useful for detecting EGFR mutations in clinical practice is<br>endeal NSCLC is useful for detecting EGFR mutations in clinical practice is<br>endeal NSCLC is useful for detecting EGFR mutations in clinical practice is |  |
| 図形の調整 @ ▼ ↓   オートシェイブ @ ▼ ヽ ヽ ヽ □ ○ Δ □ □ ④ ④ ③ ③ ③ ◇ ▼ <u>4</u> ▼ <u>A</u> ▼ 〓 蒜 蔓 ◎ <sub>見</sub><br>1 ページ 1 セクション 1/1 位置 123mm 15 行 76 桁 記録 変更 拡張 上書 英語 (米国) [27]                                                                                                    |  |

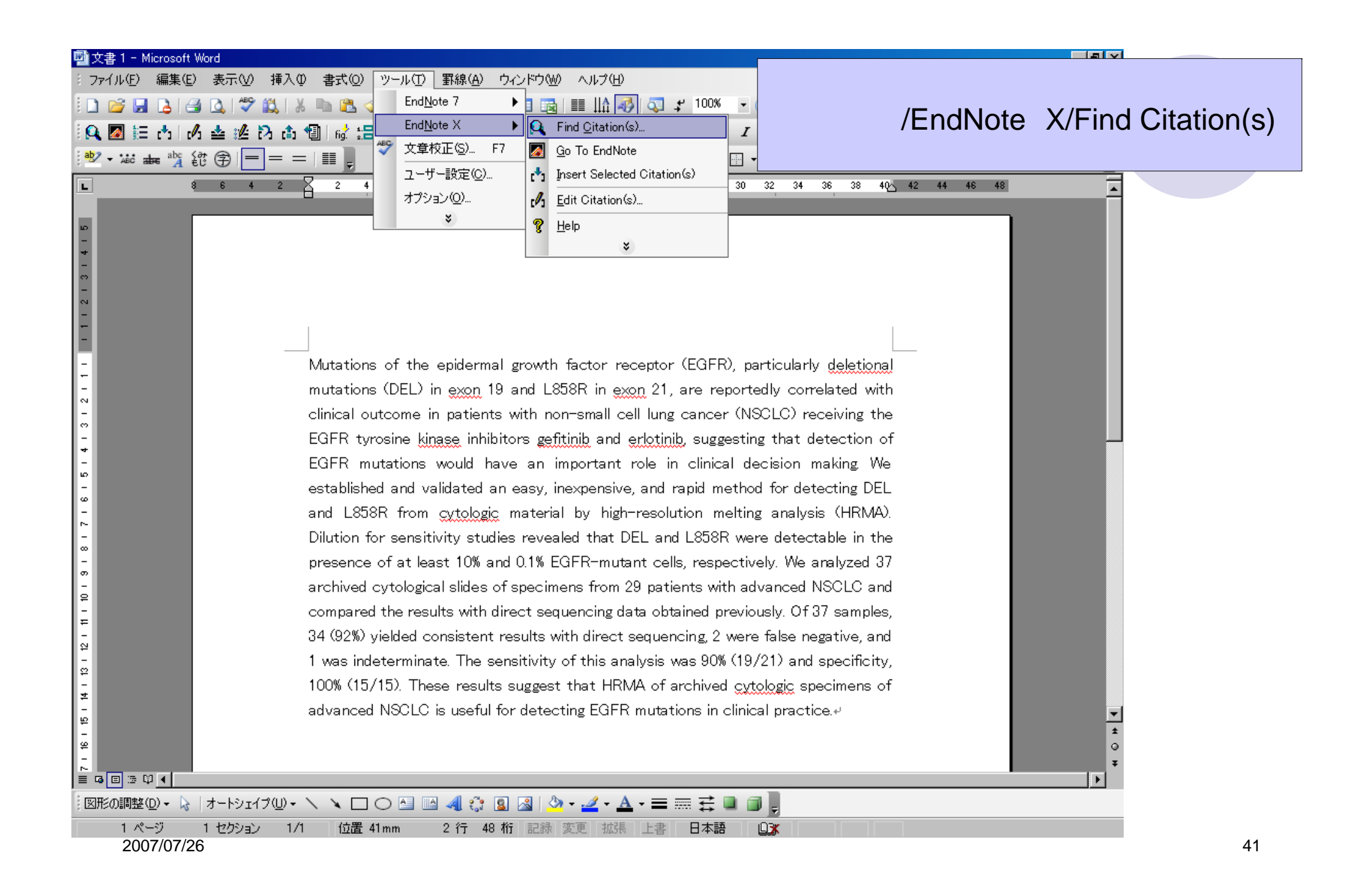

| EndNote Find Citati<br>Eind: nomoto<br>Example: Enter Bill<br>Author<br>Nomoto | Search         oski dinosaur extinction to search for these ter         Year         Title         2006         Detection of EGFR Mutations in A                         | Findの欄に著者名の一部「nomoto」を入力し、Search<br>ボタンをクリック。<br>該当文献を選択し、Insertボタンをクリック。<br>Archived Cytologic Specimens of Non-Small Cell Lung Cancer Using High-Resolution M |
|--------------------------------------------------------------------------------|----------------------------------------------------------------------------------------------------|----------------------------------------------------------------------------------------------------|
| Reference Type:<br>Record Number:<br>Author:                                   | Journal Article<br>1<br>Nomoto, K.<br>Tsuta, K.<br>Takano, T.<br>Fukui, T.<br>Fukui, T.<br>Yokozawa, K.<br>Sakamoto, H.<br>Yoshida, T.<br>Maeshima, A. M.<br>Shibata, T. |                                                                                                    |
| Library: testtest.enl                                                          |                                                                                                    | Insert     Cancel     Help       1 items in list     42                                                                                                    |

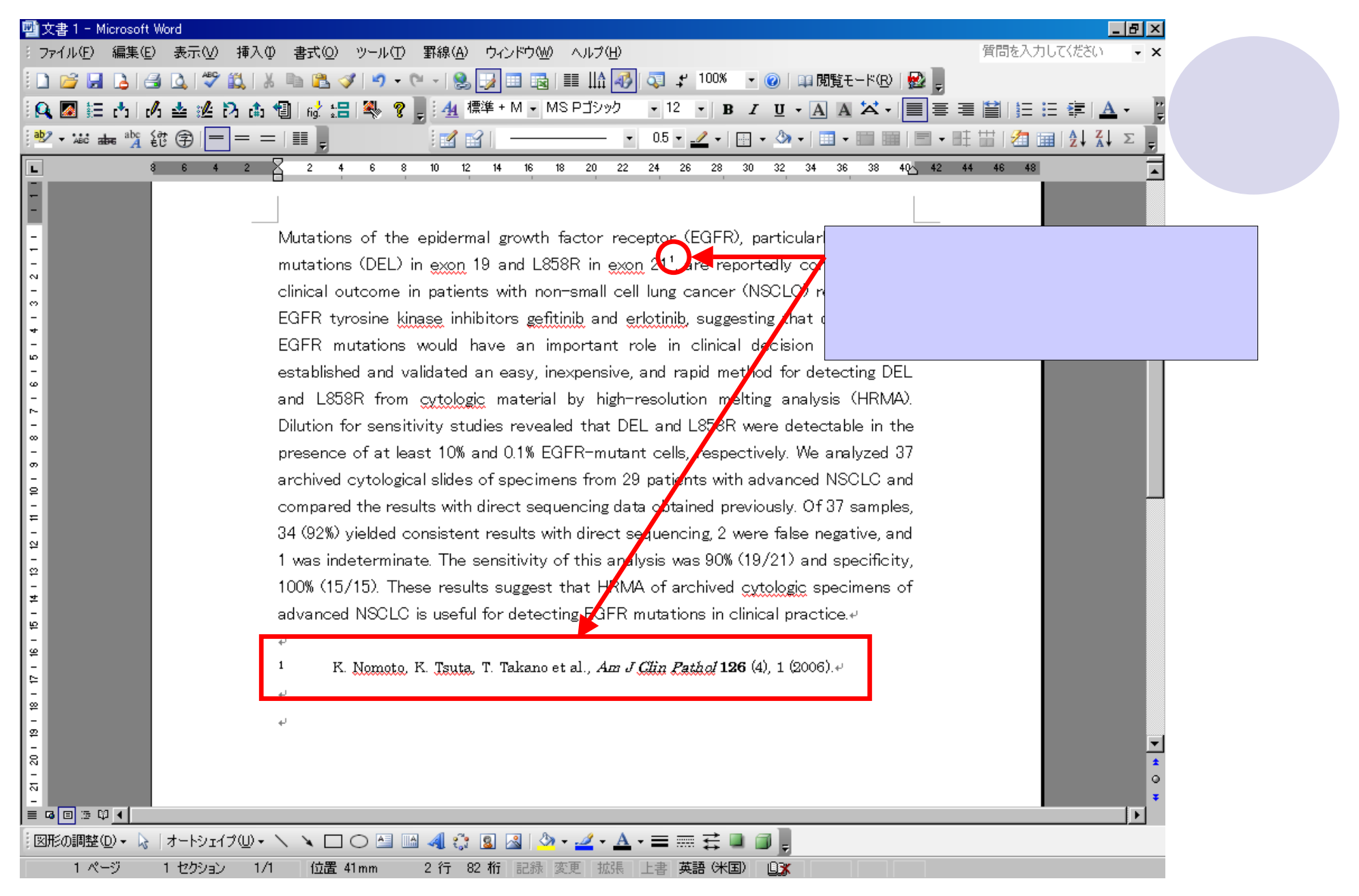

| EndNote X (Bid 2114) - testtesteni                                                                                        |                                                                                                    |
|----------------------------------------------------------------------------------------------------|----------------------------------------------------------------------------------------------------|
| File Edit References Tools Window Help                                                                                    |                                                                                                    |
|                                                                                                    | 2<br>5<br>1<br>5<br>1<br>H<br>し<br>に<br>い<br>又<br>獣<br>を<br>LIDFary<br>内<br>で<br>八<br>1<br>フ<br>1                                                                                                    |
|                                                                                                    | $   \pm - +   + + $                                                                                                    |
| Plain Font Y Plain Size Y B Z U P A A, Z                                                                                  | ト表示をしよ <b>9</b> 。                                                                                                    |
| A testtest.enl                                                                                                    |                                                                                                    |
| 🕴 🔁 Author 🛛 Year 🛛 Title 👘 🖉 Journal/Se                                                                                  | y Title D                                                                                                    |
| Bullesbach 2006 The Mode of Interaction of the Relaxin                                                                    | S [V] II / EndNate V / Incert Calented                                                                                                    |
| Cintron 2006 Defining the Requirements for Hsp40 a                                                                        | s y - JV/Endivole X/Insent Selected                                                                                                    |
| Maccorkie 2006 Intraceilular protein binding to aspesto Cell Motil C<br>Martins 2006 Formation of Soluble Oligomers and A |                                                                                                    |
| Nomoto 2006 Detection of EGFR Mutations in Archi Am J Clin                                                                | olialion(S)」 をクリック。                                                                                                    |
| Sanders 2006 The Maintenance of High Affinity Plas                                                                        | s s s s s s s s s s s s s s s s s s s                                                                                                    |
| Schay 2006 Allosteric Effectors Influence the Tetr                                                                        | S                                                                                                    |
| Son 2006 Polymorphisms in the caspase-8 gene Cancer Ge                                                                    | togenet S                                                                                                    |
|                                                                                                    |                                                                                                    |
| ۲                                                                                                    |                                                                                                    |
| LW Son H K Kang M H Chae et al. Cancer Genet Cytogenet 169                                                                |                                                                                                    |
|                                                                                                    | ■実気 表示し 挿入車 書式型 ツールの 昇線(4) ウッシャウ(4) ヘルブ(4) 営賃を入力してださい ・×                                                                                                    |
|                                                                                                    | 실 (실 것 2 (A) A The Conditions 7 ) [ [ [ [ [ [ [ [ [ [ [ [ [ [ [ [ [ [                                                                                                    |
|                                                                                                    | 古め直接込み包は:: Indigen X → Q, Find Citation(a). / ロ・Δ ▲ X・国家電話日日は本 - 日本                                                                                                    |
|                                                                                                    | ■ "乳 約 ⑨ 🛑 = =   ■   ジ 文章校正 ⑨. 「7 🗾 ⑨ To EndNote 🛛 - 🎰 - 🔟 - 💷   🖷 - 旺 🖽 🖄 📾 24 系4 エ                                                                                                    |
| l 6                                                                                                    |                                                                                                    |
|                                                                                                    | a 22/92/92/- and Edit Citation/sa/.                                                                                                    |
|                                                                                                    | Matations of the enidermal or a long timber delational                                                                                                    |
| Showing 8 out of 8 references.                                                                                            | mutations (DEL) in exon 19 and LSSSR in exon 21 <sup>1</sup> , are reportedly correlated with                                                                                                    |
|                                                                                                    | clinical outcome in patients with non-small cell lung cancer (NSCLC) receiving the                                                                                                    |
|                                                                                                    | EGFR tyrosine kinase inhibitors gefitinib and erlotinib, suggesting that detection of                                                                                                    |
| Keady                                                                                                    | EGFR mutations would have an important role in clinical decision making We                                                                                                    |
|                                                                                                    | established and validated an easy, inexpensive, and rapid method for detecting DEL                                                                                                    |
|                                                                                                    | and LSSSR from <u>cytologic</u> material by high-resolution melting analysis (HRMA).                                                                                                    |
|                                                                                                    | Dilution for sensitivity studies revealed that DEL and L858R were detectable in the                                                                                                    |
|                                                                                                    | presence of at least 10% and 0.1% EGFR-mutant cells, respectively. We analyzed 37                                                                                                    |
| i i                                                                                                    | archived cytological slides of specimens from 29 patients with advanced NSCLC and                                                                                                    |
|                                                                                                    | compared the results with direct sequencing data obtained previously. Of 37 samples,                                                                                                    |
|                                                                                                    | 34 V32N/ yierded consistent results with direct sequencing, 2 were take negative, and 1 was indetermined to The constitution of this analysis was 90% (19/21) and exactlificity.                                                                                                    |
|                                                                                                    | 100% (15/15) These results surgest that HRMA of archived cutoheir specificity,                                                                                                    |
|                                                                                                    | advanced NSCI C is useful for distancing EQE mutations is clinical practice u                                                                                                    |
|                                                                                                    | and the second second |
|                                                                                                    | <sup>1</sup> K. Nomoto, K. Tsuta, T. Takano et al., Am J <u>Glin Pathol</u> <b>126</b> (4), 1 (2006).                                                                                                    |
|                                                                                                    | J. W. Son, H. K. Kang, M. H. Chae et al., Canoar Gener Ortogrand 169 (2), 121.                                                                                                    |
|                                                                                                    | (2006)                                                                                                    |
|                                                                                                    |                                                                                                    |
|                                                                                                    |                                                                                                    |
|                                                                                                    |                                                                                                    |
| 2007/07/20                                                                                                    |                                                                                                    |
| 2007/07/20                                                                                                    | -ジ 1 セジション 1/1 位置 50mm 4 行 30 桁 記株 実用 12株 上書 日本語 山家 44                                                                                                    |

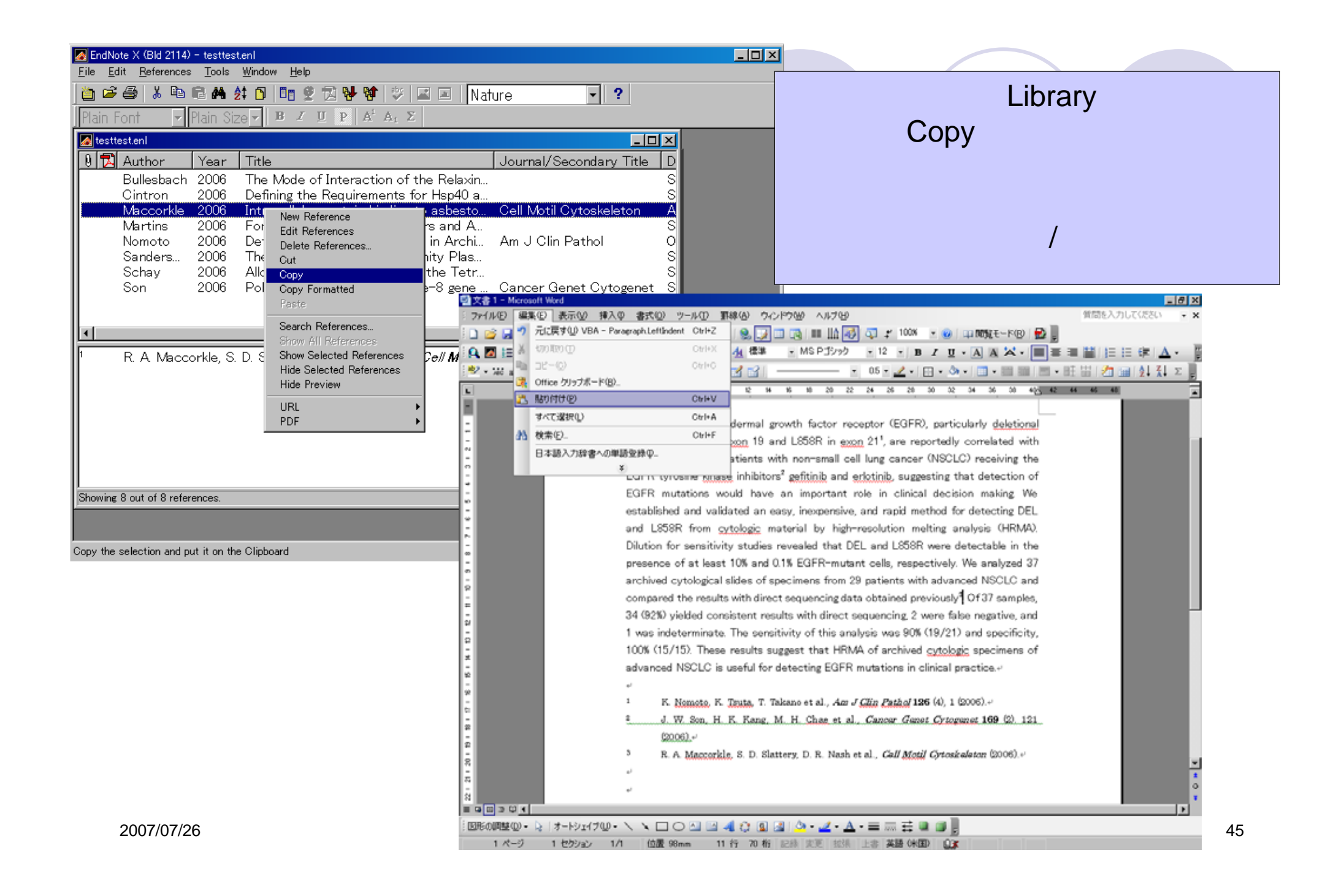

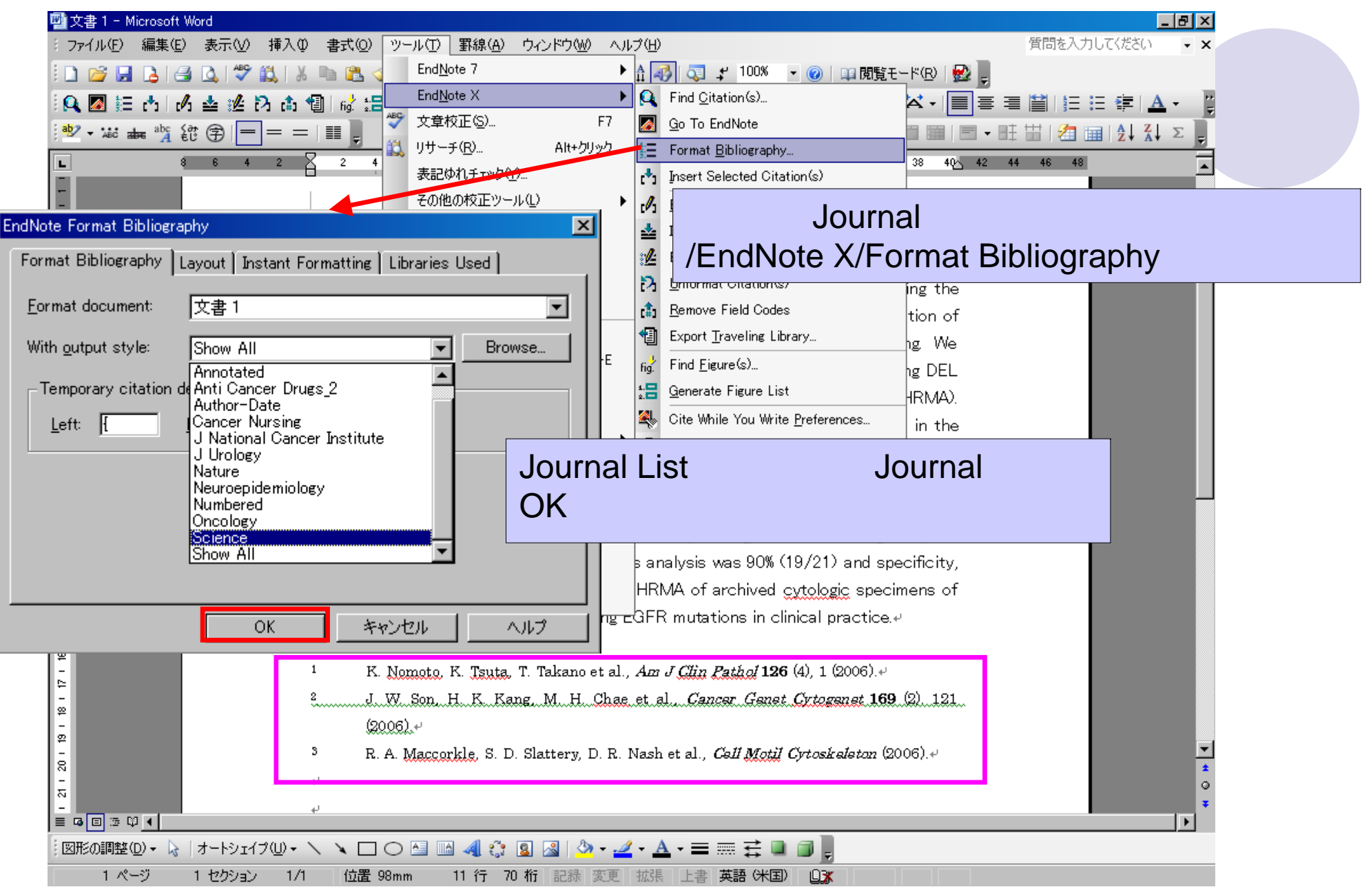

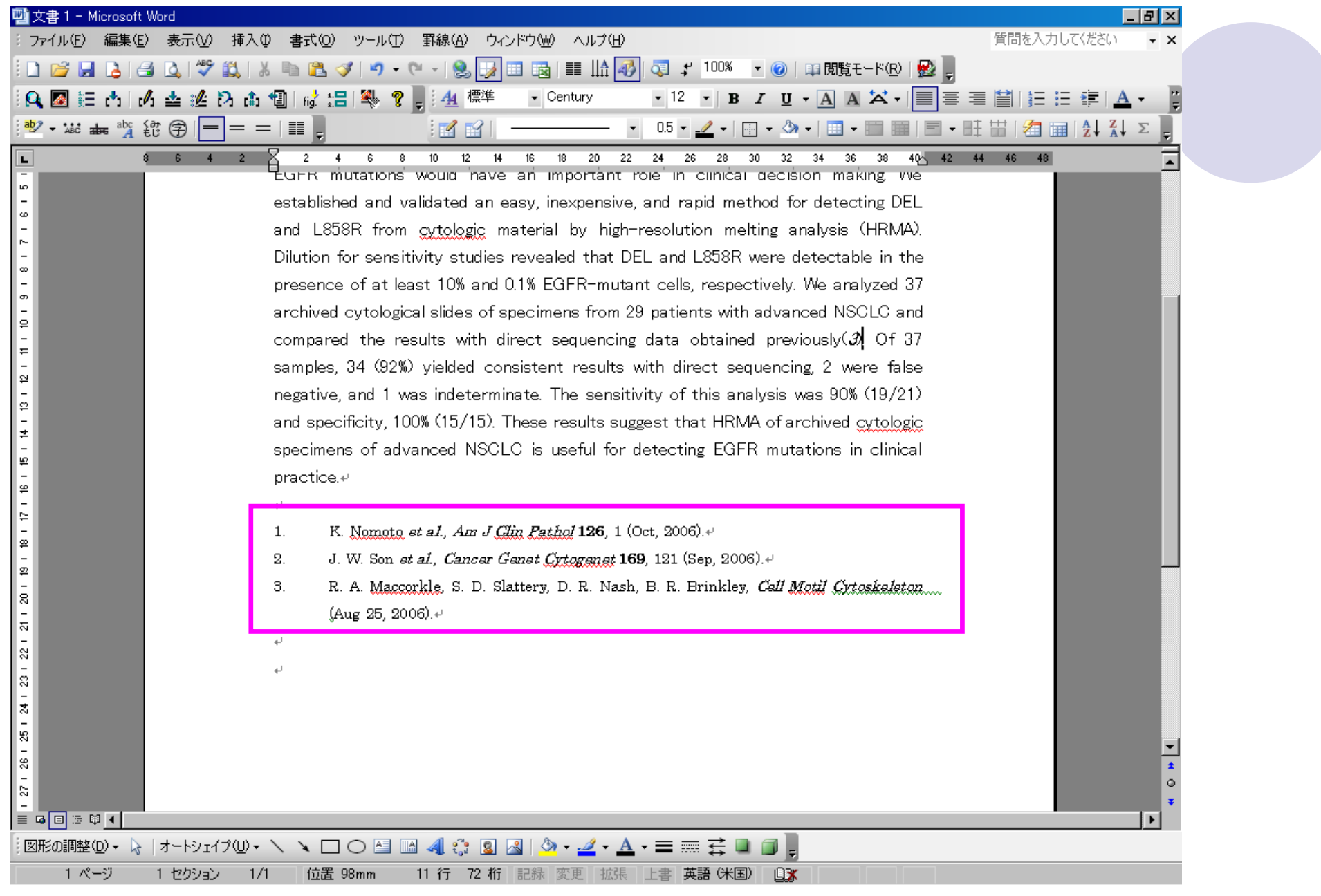